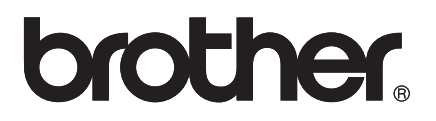

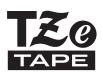

SUOMI

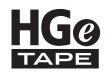

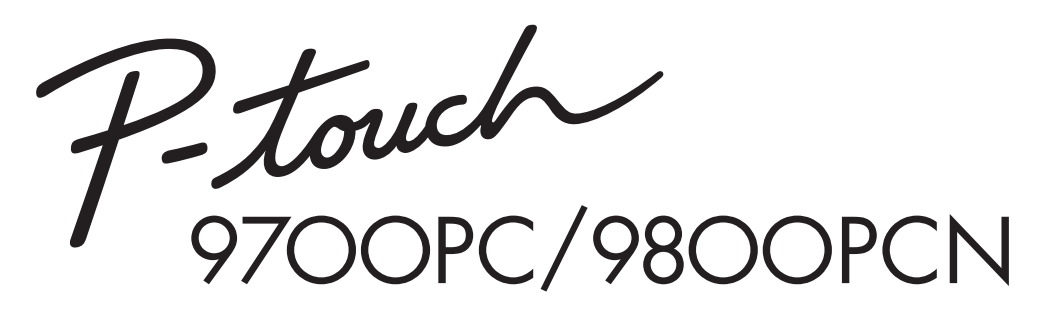

### Brugsanvisning

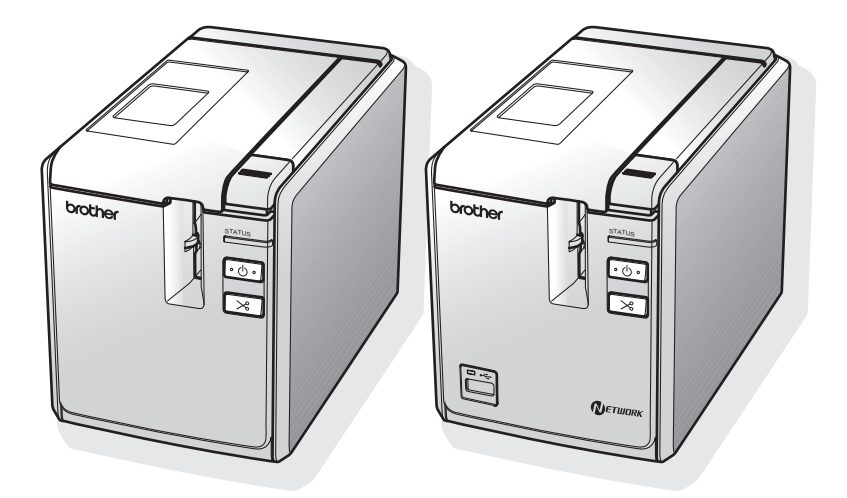

Hvis du oplever nogen problemer med dit produkt, kan du besøge vores websted: http://solutions.brother.com/

#### DANSK

### Introduktion

Tak, fordi du har købt PT-9700PC/PT-9800PCN.

PT-9700PC/PT-9800PCN (omtales herefter som "printeren") er en labelprinter, som gør det nemt at udskrive brugerdefinerede labels, når den er tilsluttet en computer. Og med en stregkodelæser tilsluttet til printeren, lam labels og stregkoder nemt udskrives ved at scanne stregkoder. Denne vejledning indeholder forskellige forholdsregler og grundlæggende procedurer for brug af denne printer. Læs denne vejledning omhyggeligt, og opbevar den på et let tilgængeligt sted, så den kan bruges igen senere.

### Overensstemmelseserklæring (kun Europa)

Vi, BROTHER INDUSTRIES, LTD.

15-1, Naeshiro-cho, Mizuho-ku, Nagoya, 467-8561, Japan

erklærer, at dette produkt og lysnetadapteren er i overensstemmelse med de grundlæggende krav i alle relevante direktiver og regler, som gælder i EU.

Overensstemmelseserklæringen kan hentes på vores websted.

Gå til http://solutions.brother.com

- → vælg område (f.eks. Europe)
- → vælg land
- → vælg din model
- → vælg "Manualer"
- → vælg Overensstemmelseserklæring (\* vælg sprog efter behov).

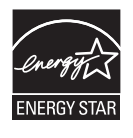

### Erklæring om efterlevelse af det internationale ENERGY STAR<sup>®</sup>-program

Formålet med det internationale ENERGY STAR<sup>®</sup>-program er at fremme udvikling og udbredelse af energieffektivt kontorudstyr.

Som ENERGY STAR<sup>®</sup>-partner har Brother Industries, Ltd. fastslået, at dette produkt overholder ENERGY STAR<sup>®</sup>-retningslinjerne for energieffektivitet.

### Bemærkning om udarbejdelsen og udgivelsen

Denne vejledning er blevet udarbejdet og udgivet under tilsyn fra Brother Industries, Ltd., og den indeholder de seneste produktbeskrivelser og specifikationer.

Denne vejlednings indhold og dette produkts specifikationer kan ændres uden varsel.

Hvis nye versioner af PT-9700PC/9800PCN-softwaren bliver tilgængelige, vil denne vejledning muligvis ikke afspejle de opdaterede funktioner. Derfor er det muligt, at der er forskelle mellem softwaren og indholdet i denne vejledning.

Brother forbeholder sig retten til uden varsel at foretage ændringer af de indeholdte specifikationer og materialer og kan ikke holdes ansvarlig for nogen skader (herunder følgeskader), der skyldes anvendelse af det præsenterede materialer, herunder, men ikke begrænset til, typografiske fejl og andre fejl i forbindelse med publikationen.

Skærmbillederne i denne vejledning kan afvige fra dem, du ser, afhængigt af dit operativsystem eller din printer.

© 2013 Brother Industries, Ltd.

### Varemærker og copyright

Brother-logoet er et registreret varemærke, der tilhører Brother Industries, Ltd.

Brother er et registreret varemærke, der tilhører Brother Industries, Ltd.

© 2013 Brother Industries, Ltd. Alle rettigheder forbeholdes.

Microsoft, Windows Vista, Windows Server og Windows er registrerede varemærker, der tilhører Microsoft Corporation i USA og andre lande.

Apple, Macintosh og Mac OS er varemærker, der tilhører Apple Inc., og er registreret i USA og andre lande. QR Code er et registreret varemærke, der tilhører DENSO WAVE INCORPORATED i JAPAN og andre lande. QR Code Generating Program © 2008 DENSO WAVE INCORPORATED.

BarStar Pro Encode Library (DataMatrix, MaxiCode, PDF417, RSS) © 2007 AINIX Corporation. Alle rettigheder forbeholdes.

Navnene på andre programmer eller produkter, som anvendes i dette dokument, er varemærker eller registrerede varemærker, som tilhører de respektive virksomheder, der har udviklet dem.

Hver virksomhed, hvis softwaretitel er nævnt i denne vejledning, har en softwarelicensaftale, som er specifik for virksomhedens programmer.

Alle handelsnavne og produktnavne, der forekommer på Brother-produkter, relaterede dokumenter og eventuelle andre materialer er alle varemærker eller registrerede varemærker, som tilhører deres respektive virksomheder.

### Sikkerhedsforanstaltninger

For at forhindre person- og tingskader forklares vigtige bemærkninger ved hjælp af forskellige symboler. Symbolerne og deres betydninger er som følger:

| Forklarer, hvad du skal gøre for at undgå ulykker og risiko for personskader.                      |
|----------------------------------------------------------------------------------------------------|
| Forklarer procedurer, du skal følge for at undgå mindre personskader eller<br>skader på printeren. |

### De symboler, der bruges i denne vejledning, er følgende:

| $\bigcirc$  | Handling, der IKKE må udføres.                                  | $\odot$  | Du må IKKE skille produktet ad.                     |
|-------------|-----------------------------------------------------------------|----------|-----------------------------------------------------|
| 8           | Du må IKKE sprøjte vand på produktet eller nedsænke det i vand. | 8        | Du må IKKE røre ved en bestemt del<br>af produktet. |
| 0           | Handling, der skal udføres.                                     | <b>K</b> | Frakobling fra strømforsyning.                      |
| $\triangle$ | Sikkerhedsadvarsel.                                             | Â        | Advarsler om mulighed for elektrisk stød.           |

### 

### AC-adapter

Følg disse retningslinjer for at undgå brand, skader, elektrisk stød, fejl eller fare for personskade.

| 0           | Brug kun den AC-adapter (AD9100ES), den adapterledning, den strømforsyningsledning                                                                                                    | $\bigcirc$ | Brug ikke AC-adapteren på steder med høj fugtighed som f.eks. badeværelser.                                                                                                    |
|-------------|----------------------------------------------------------------------------------------------------|------------|----------------------------------------------------------------------------------------------------|
|             | og det USB-kadel, der er designet specifikt til<br>printeren. Hvis dette ikke overholdes, kan det<br>medføre risiko for ulykker eller skader.                                                                              | $\bigcirc$ | Brug ikke en beskadiget adapterledning eller strømforsyningsledning.                                                                                                    |
|             | Brother påtager sig intet ansvar for nogen<br>ulykker eller skader, der opstår som følge af,<br>at den anførte AC-adapter (AD9100ES),<br>adapterledning eller strømforsyning eller det<br>anførte USB-kabel ikke anvendes. | $\otimes$  | Undgå at overbelaste stikkontakten.                                                                                                    |
| 0<br>^      | Tilslut ikke den medfølgende AC-adapter<br>(AD9100ES), adapterledningen,<br>strømforsyningsledningen eller USB-kablet<br>til andre produkter.                                                                              | $\otimes$  | Placer ikke tunge genstande på adapteren<br>eller strømforsyningens ledning eller stik,<br>og undgå at beskadige eller modificere dem.<br>Undgå at bøje eller trække voldsomt<br>i ledningerne. |
| <u>/4</u> \ | samme, og ophør med at bruge printeren<br>i tordenvejr. Der er en lille risiko for at få                                                                                                    | $\bigcirc$ | Undgå at tabe, slå på eller på anden måde<br>beskadige AC-adapteren.                                                                                                    |
| $\bigcirc$  | elektrisk stød fra lynnedslag.<br>Rør ikke ved AC-adapteren eller strømstikket<br>med våde hænder.                                                                                                    | 0          | Sørg for, at stikket er sat helt ind i stikkontakten.<br>Benyt ikke en stikkontakt, der er løs.                                                                                                 |

### 

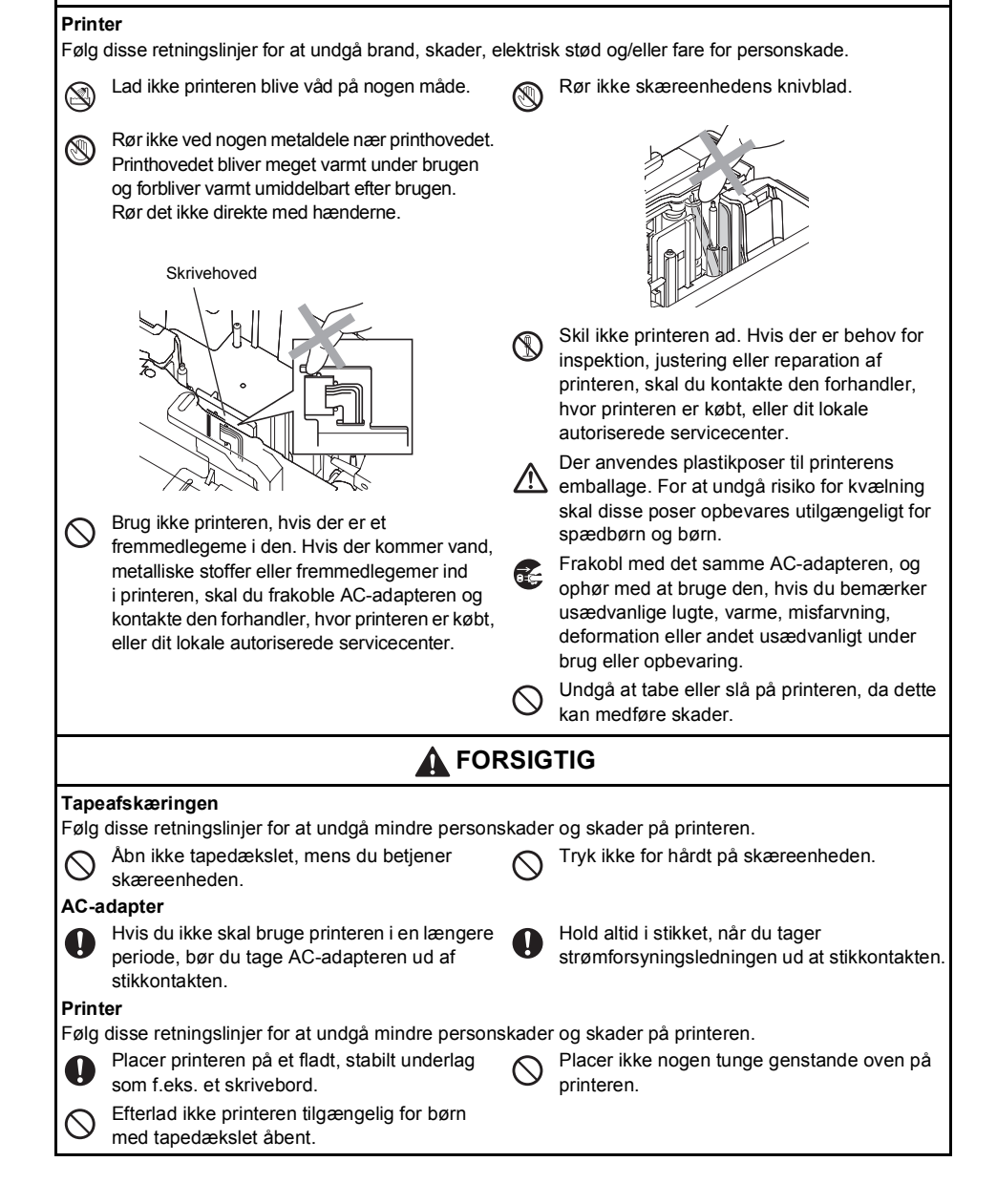

### Generelle forholdsregler

- Printeren vil muligvis ikke fungere korrekt, hvis den placeres i nærheden af et fjernsyn, en radio osv. Brug ikke printeren i nærheden af en enhed, der forårsager elektromagnetisk interferens.
- Undgå at bruge printeren på nogen måde eller til noget formål, som ikke er beskrevet i denne vejledning. Dette kan medføre ulykker eller beskadigelse af printeren.
- Kom ikke nogen fremmedlegemer ind i labeludgangen, AC-adapterstikket, USB-porten, den serielle port eller LAN-porten (kun PT-9800PCN) osv.
- Rør ikke printhovedet med fingrene. Brug printhovedrensekassetten (TZe-CL6, ekstraudstyr), printerens selvrensefunktion eller en blød børste (f.eks. en vatpind) til at rengøre printhovedet (→ S. 43).
- Rengør ikke printeren med alkohol eller andre organiske opløsningsmidler. Brug kun en blød, tør klud.
- Placer ikke printeren i direkte sollys eller regn, i nærheden af varmeapparater eller andre varme apparater eller på steder med meget høje eller lave temperaturer (f.eks. på instrumentbrættet eller bag i en bil), høj luftfugtighed eller meget støv. Standardtemperaturinterval ved drift: 10 til 35 °C.
- Efterlad ikke gummi eller vinyl på printeren i længere tid, da der ellers kan komme pletter på printeren.
- Afhængigt af miljøforholdene og de anvendte indstillinger kan nogle tegn eller symboler være svære at læse.
- Brug kun Brother TZe-tape eller Brother HGe-tape sammen med denne printer.
- Undgå at trække i eller trykke på tapen i kassetten. Ellers kan tapekassetten eller printeren blive beskadiget.
- Forsøg ikke at udskrive labels ved hjælp af en tom tapekassette eller uden at der er sat en tapekassette i printeren. Dette vil beskadige printhovedet.
- Forsøg ikke at skære tapen af under udskrivning eller fremføring, da dette vil beskadige tapen.
- Pas på ikke at ridse cd-rom'en. Placer ikke cd-rom'en på steder, der er udsat for høje eller lave temperaturer. Placer ikke tunge genstande på cd-rom'en, og bøj den ikke.
- Softwaren på cd-rom'en er beregnet til at bruges samme med printeren og må godt installeres på mere end én computer.
- Vi anbefaler kraftigt, at du læser denne brugsanvisning omhyggeligt, inden du bruger printeren, og at du sørge for at opbevare den i nærheden, så du har adgang til den senere.
- Afhængigt af stedet, materialet og miljøforholdene kan labels gå løs eller sidde fast, så de ikke kan fjernes, og farven på labels kan ændre sig eller smitte af på andre genstande. Inden en label bruges, skal omgivelserne og materialet kontrolleres.
- Udsæt ikke tapekassetterne for direkte sollys, høje temperaturer, stor fugtighed eller støv. Opbevar tapekassetterne på et koldt, mørkt sted. Brug tapekassetterne inden for længe, når du har åbnet tapekassetternes emballage.
- Mærker med oliebaseret eller vandbaseret blæk kan være synlige gennem en label, der er sat på over dem. Hvis du vil skjule mærkerne, skal du bruge to labels placeret oven på hinanden eller brug en label med en mørk farve.
- Bemærk, at Brother Co., Ltd. ikke påtager sig noget ansvar for skader, der opstår som følge af, at de anførte forholdsregler ikke følges.

### Indholdsfortegnelse

| Udpakning af printeren                                                                                                    | 7                           |
|----------------------------------------------------------------------------------------------------|-----------------------------|
| Generel beskrivelse                                                                                                    | <b>8</b><br>9               |
| Gør printeren klar til brug                                                                                                    | 11                          |
| Tilslutning af printeren         Tilslutte til strømkilden         Tilslutning til en computer         Anvendelse af interfacekablerne                                                                                                    | <b>12</b><br>12<br>13<br>14 |
| Installation af tapekassetten<br>Godkendt tape<br>Installation af tapekassetten                                                                                                    | <b>15</b><br>15<br>15       |
| Installation af softwaren til PT-9700PC<br>Ved anvendelse af Microsoft <sup>®</sup> Windows <sup>®</sup><br>Ved anvendelse af Mac OS <sup>®</sup>                                                                                                    | <b>16</b><br>16<br>18       |
| Installation af softwaren til PT-9800PCN<br>Ved anvendelse af Microsoft <sup>®</sup> Windows <sup>®</sup><br>Ved anvendelse af Mac OS <sup>®</sup>                                                                                                    | <b>20</b><br>20<br>24       |
| Fjernelse af softwaren<br>Ved anvendelse af Microsoft <sup>®</sup> Windows <sup>®</sup><br>Ved anvendelse af Mac OS <sup>®</sup>                                                                                                    | <b>30</b><br>30<br>31       |
| Avanceret funktion<br>Udskrivning ved en højere hastighed eller en højere opløsning<br>Distribueret udskrivning<br>BTP-funktionen (stregkodeskabelonudskrivning)<br>Anvendelse af P-touch Editor Lite LAN (kun PT-9800PCN og Windows <sup>®</sup> )<br>Udskrivning af printerindstillingerne | <b>32</b><br>               |
| Indstillinger for serielt interface (kun Windows <sup>®</sup> )<br>Indstilling af computerens baudhastighed<br>Indstilling af printerens baudhastighed                                                                                                    | <b>42</b><br>42<br>42       |
| Vedligeholdelse                                                                                                    | 43                          |
| Fejlfinding<br>Spørgsmål og svar                                                                                                    | <b>44</b><br>44             |
| Produktspecifikationer                                                                                                    | 47                          |
| Appendiks                                                                                                    | <b>48</b><br>48<br>49<br>52 |
| Stikordsregister                                                                                                    | 53                          |

### Udpakning af printeren

Åbn kassen og kontroller, at den indeholder de følgende dele. Hvis der mangler en del eller noget er beskadiget, skal du kontakte din Brother-forhandler eller Brother kundeservice.

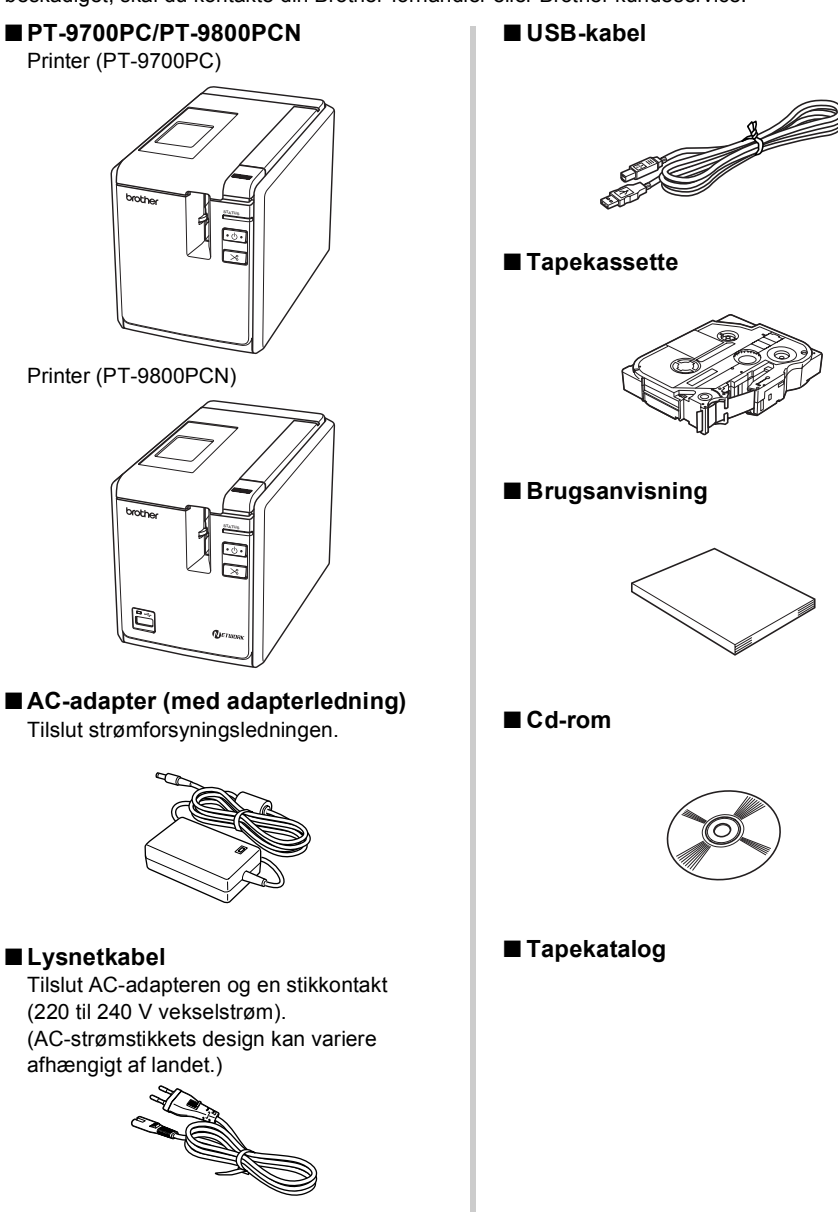

### **Generel beskrivelse**

### ■ PT-9700PC

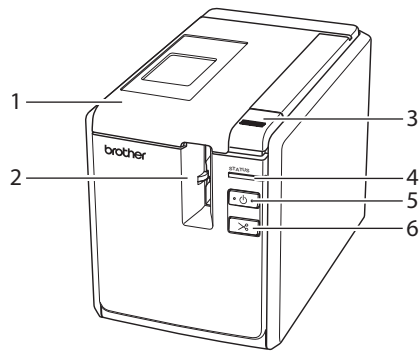

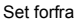

PT-9800PCN

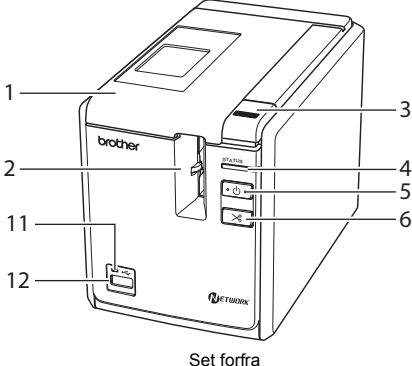

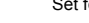

- 1. Tapedæksel
- 2. Labeludgang
- 3. Udløserknap til dækslet
- 4. Status-lampe
- 5. Tænd/sluk-knap (inklusive lampe)
- 6. Knap til indføring/klipning
- 7. Primær tænd/sluk-kontakt
- 8. AC-adapterstik

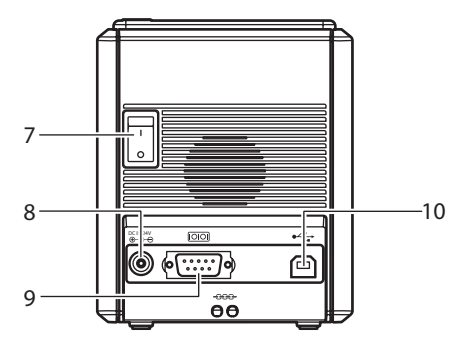

Set bagfra

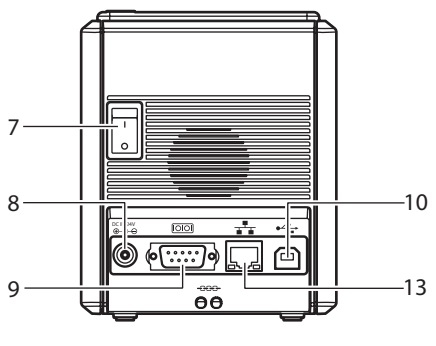

Set bagfra

- 9. Serielport (RS-232C)
- 10. USB-port
- 11. LED-lampe på USB Direct-interface (kun PT-9800PCN)
- 12. USB Direct-interface til tilslutning af en stregkodelæser (kun PT-9800PCN)
- 13. LAN-port (10/100BASE-TX kabelbaseret Ethernet) (kun PT-9800PCN)

### Bemærk

• Hvis tapedækslet står åbent, vil der samles støv på printhovedet. Luk altid dækslet.

### LED-lamper

Printerens tilstand vises af LED-lamper på printeren eller USB Direct-interfacet (kun PT-9800PCN).

### ■LED-lamper på printeren

| Lampetilstand        |                       |                                        |                                                                                                    |  |
|----------------------|-----------------------|----------------------------------------|----------------------------------------------------------------------------------------------------|--|
| Strømlampe<br>(grøn) | Status-lampe<br>(rød) | Tilstand                               | Løsning                                                                                              |  |
| Tændt                | Slukket               | Printeren er i standbytilstand         | -                                                                                                    |  |
| Blinker              | Slukket               | Modtager data                          | -                                                                                                    |  |
|                      |                       | Mens printeren modtager data           |                                                                                                    |  |
|                      |                       | 1) Ingen tapekassette.                 | <ol> <li>Installer tapekassetten, og luk<br/>tapedækslet.</li> </ol>                                 |  |
| Blinker              | Tændt                 | 2) Tapedækslet er åbent.               | 2) Luk dækslet.                                                                                      |  |
|                      |                       | 3) Inkompatibel tapekassette.          | <ol> <li>Installer den korrekte<br/>tapekassette, og luk<br/>tapedækslet.</li> </ol>                 |  |
|                      | Tændt                 | Mens printeren er i<br>standbytilstand |                                                                                                    |  |
| Tændt                |                       | 1) Ingen tapekassette.                 | <ol> <li>Installer tapekassetten, og luk<br/>tapedækslet.</li> </ol>                                 |  |
|                      | rændt                 | 2) Tapedækslet er åbent.               | 2) Luk dækslet.                                                                                      |  |
|                      |                       | 3) Inkompatibel tapekassette.          | <ol> <li>Installer den korrekte<br/>tapekassette, og luk<br/>tapedækslet.</li> </ol>                 |  |
|                      |                       | Under udskrivning                      |                                                                                                    |  |
|                      |                       | 1) Ingen tapekassette.                 | <ol> <li>Installer tapekassetten, og luk<br/>tapedækslet.</li> </ol>                                 |  |
|                      |                       | 2) Tapedækslet er åbent.               | 2) Luk dækslet.                                                                                      |  |
| <b>_</b>             |                       | 3) Forkert tapekassette.               | <ol> <li>Tilpas softwareindstillingen,<br/>eller installer den korrekte<br/>tapekassette.</li> </ol> |  |
| Tændt                | Blinker               | 4) Inkompatibel tapekassette.          | <ol> <li>Installer den korrekte<br/>tapekassette, og luk<br/>tapedækslet.</li> </ol>                 |  |
|                      |                       | Tom tapekassette                       | Installer en tapekassette,<br>der indeholder tape, og luk<br>tapedækslet.                            |  |
|                      |                       | Transmissionsfejl                      | Tryk på tænd/sluk-knappen<br>på printerens forside.                                                  |  |

| Lampetilstand                  |                       |                                         |                                                                                                    |  |
|--------------------------------|-----------------------|-----------------------------------------|----------------------------------------------------------------------------------------------------|--|
| Strømlampe<br>(grøn)           | Status-lampe<br>(rød) | Tilstand                                | Løsning                                                                                                    |  |
|                                |                       | Afskæringsfejl                          | Kontroller, at tapen ikke sidder fast                                                                                                    |  |
| Tændt                          | Blinker hurtigt       | Valseholderfejl                         | nødvendigt printeren med tænd/<br>sluk-knappen på printerens forside.<br>Hvis Status-lampen bliver ved med<br>at blinke, skal du kontakte din<br>Brother-forhandler eller Brothers<br>kundeservice. |  |
|                                |                       | Fejl ved overophedning af<br>printhoved | Sluk og tænd printeren med tænd/<br>sluk-knappen.                                                                                                    |  |
| Tændt Blinker meget<br>hurtigt |                       | EEPROM-fejl                             | Sluk og tænd printeren med tænd/                                                                                                    |  |
|                                |                       | Kredsløbsfejl                           | bliver ved med at blinke, skal du<br>kontakte din Brother-forhandler eller<br>Brothers kundeservice.                                                                                                |  |
| Slukket                        | Tændt                 | Starter                                 | -                                                                                                    |  |

### ■ LED-lampe på USB Direct-interface (kun PT-9800PCN)

| Lampetilstand |                          | Tilstand                                           | Løsning                                                                                                    |  |
|---------------|--------------------------|----------------------------------------------------|----------------------------------------------------------------------------------------------------|--|
| Farve         | Tilstand                 | mstanu                                             | Løsning                                                                                                    |  |
| —             | Slukket                  | USB-enhed ikke tilsluttet                          | -                                                                                                    |  |
| Grøn          | Tændt                    | USB-enhed tilsluttet                               | —                                                                                                    |  |
|               | Blinker                  | HUB tilsluttet                                     | Frakobl USB-enheden.                                                                                                    |  |
|               |                          | Der er tilsluttet en ikke-<br>kompatibel USB-enhed | Frakobl USB-enheden.                                                                                                    |  |
| Rød           | Blinker hurtigt          | "Buffer fuld"- fejl for USB<br>Direct-interface    | Data, der er sendt fra<br>stregkodelæseren, gemmes<br>på printeren.<br>Brug ikke stregkodelæseren til<br>uafbrudt at scanne stregkoder, og<br>brug ikke stregkodelæseren med<br>flere interfaces på samme tid. |  |
|               | Blinker meget<br>hurtigt | Overstrøm                                          | Frakobl USB-enheden, og sluk<br>og tænd printeren med tænd/<br>sluk-knappen.                                                                                                    |  |

### Gør printeren klar til brug

Inden du opretter labels med printeren er de følgende forberedelser nødvendige.

#### Bemærk

 Tilslutningsprocedurerne er forskellige afhængigt af det operativsystem, der kører på computeren. De varierer også afhængigt af, om der bruges en USB-forbindelse, en seriel forbindelse eller en netværksforbindelse (kun PT-9800 PCN). Du kan finde flere oplysninger om at tilslutte printeren til din specifikke computer under "Tilslutning til en computer" (→ S. 13).

#### Tilslutning af printeren

Tilslut printeren til strømkilden og computeren, og installer en tapekassette. Du kan finde flere oplysninger under "Tilslutning af printeren" ( $\rightarrow$  S. 12) og "Installation af tapekassetten" ( $\rightarrow$  S. 15).

#### Installation af softwaren

Du skal installere printerdriveren for at kunne bruge printeren sammen med computeren. Du skal også installere labeldesignsoftwaren P-touch Editor. Du kan finde flere oplysninger om installation af denne software under "Installation af softwaren til PT-9700PC" ( $\rightarrow$  S. 16) eller "Installation af softwaren til PT-9800PCN" ( $\rightarrow$  S. 20).

#### **Oprettelse af labels**

Når du har konfigureret printeren, kan du begynde at oprette labels. Du kan finde flere oplysninger om, hvordan du designer og opretter labels, i "Softwarebrugsanvisning" (PDF). Du kan finde detaljerede forklaringer af funktionerne i menuen Hjælp i P-touch Editor.

### Tilslutning af printeren

Tilslut printeren til strømkilden og til en computer.

### Tilslutte til strømkilden

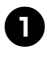

Tilslut den medfølgende strømforsyningsledning til AC-adapteren.

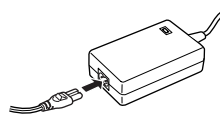

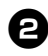

Sæt AC-adapterstikket i AC-adaptertilslutningsstikket på printerens bagside.

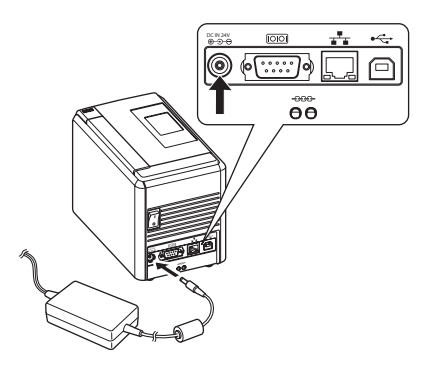

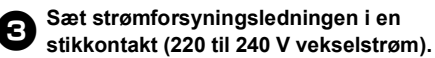

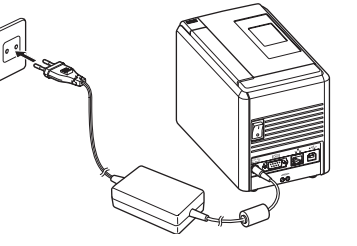

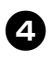

### Tænd printeren

Tænd på den primære tænd/sluk-kontakt på printerens bagside, og tryk derefter på tænd/sluk-knappen på printerens forside.

### Slukning af printeren

Hold tænd/sluk-knappen på printerens forside nede, og sluk derefter på den primære tænd/sluk-kontakt på printerens bagside.

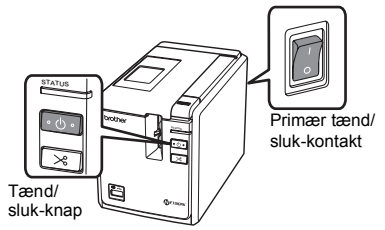

### Bemærk

- Sluk altid først for strømmen ved hjælp af tænd/sluk-knappen på printerens forside, inden du fjerner AC-adapteren eller slukker på den primære tænd/sluk-kontakt.
- Når du er færdig med at bruge printeren, skal du fjerne strømforsyningsledningen fra stikkontakten og AC-adapteren fra printeren og opbevare dem til senere brug.
- Når du fjerner AC-adapteren, skal du altid trække i stikket. Træk ikke i AC-adapteren eller strømforsyningsledningen. De indvendige ledninger kan knække.
- Brug ikke andre AC-adaptere end den, der følger med printeren. Hvis dette ikke overholdes, kan det medføre ulykker.

### DANSK

### Tilslutning til en computer

Tilslut printeren til en computer ved hjælp af interfacekablerne. De interfacekabler, der bruges til at tilslutte til en USB-port, en serielport (RS-232C) og en LAN-port (10/100BASE-TX kabelbaseret Ethernet) er forskellige.

|          | Operativsystemer                                                                                                    | Grundlæ<br>konfigu | ggende<br>Iration | Serielport<br>(kun ESC/P |
|----------|----------------------------------------------------------------------------------------------------|--------------------|-------------------|--------------------------|
|          |                                                                                                    | USB-port           | LAN-port          | Template)                |
| 700PC    | Windows <sup>®</sup> XP/Windows Vista <sup>®</sup> /<br>Windows <sup>®</sup> 7                                                                                  | Ja                 | Nei               | Ja                       |
| PT-9     | Mac OS <sup>®</sup> X 10.3.9-10.6                                                                                                    |                    | ,                 | Nej                      |
| -9800PCN | Windows <sup>®</sup> XP/Windows Vista <sup>®</sup> /<br>Windows <sup>®</sup> 7/Windows Server <sup>®</sup><br>2003/Windows Server <sup>®</sup> 2008/<br>2008 R2 | Ja                 | Ja                | Ja                       |
| ЪТ       | Mac OS <sup>®</sup> X 10.3.9-10.6                                                                                                    |                    |                   | Nej                      |

### Anvendelse af interfacekablerne

Serielle kabler (RS-232C) og netværkskabler (Ethernet) er ikke standardtilbehør. Brug den type kabel, der passer til dit interface.

#### Bemærk

- For USB-interfacet skal det medfølgende USB-interfacekabel bruges for at sikre overholdelse af med grænserne for EMC.
- For seriel- og netværksinterfaces skal der bruges et skærmet interfacekabel for at sikre overholdelse af grænserne for EMC.
- Ændringer eller modifikationer, som ikke udtrykkeligt er godkendt af Brother Industries, Ltd., kan påvirke ydelsen og udskriftskvaliteten og skader vil muligvis ikke være dækket af den begrænsede garanti.

#### USB-kabel

Brug det medfølgende interfacekabel.

#### Serielkabel (RS-232C) (kun Windows<sup>®</sup>)

Stikbentildelingerne for de serielkabler (RS-232C-kabler), som kan bruges med denne printer, er vist i tabellen nedenfor. Du kan købe kablerne i en elektronikbutik. Brug ikke et serielkabel, der er længere end 1,8 m.

#### Brother-printerside

(D-Sub hunstik, låseskrue #4-40 (UNC))

Computerside (D-Sub9P hunstik)

| Signalnavn | Stikbennummer | Stikbentildelinger | Stikbennummer | Signalnavn |
|------------|---------------|--------------------|---------------|------------|
| DCD        | 1             |                    | 1             | DCD        |
| RXD        | 2             |                    | 2             | RXD        |
| TXD        | 3             |                    | 3             | TXD        |
| DTR        | 4             |                    | 4             | DTR        |
| GND        | 5             | $\rightarrow$      | 5             | GND        |
| DSR        | 6             |                    | 6             | DSR        |
| RTS        | 7             |                    | 7             | RTS        |
| CTS        | 8             |                    | 8             | CTS        |
| RI         | 9             |                    | 9             | RI         |

#### Bemærk

- RS-232C-serielstikdelen i dette udstyr er ikke en begrænset strømkilde.
- Du kan finde flere oplysninger om indstillingerne for serielinterfacet under "Indstillinger for serielt interface (kun Windows<sup>®</sup>)" (→ S. 42).

#### Netværkskabel (kun PT-9800PCN)

Brug et Cat 5 (eller bedre) parsnoet lige over-kabel til 10BASE-T eller 100BASE-TX Fast Ethernet-netværk.

#### Bemærk

• Tilslut dette produkt til en LAN-forbindelse, der ikke er udsat for overspændinger.

### Installation af tapekassetten

I dette afsnit anføres de typer tape, der kan bruges med printeren, og procedurerne til installation af tapekassetterne forklares.

### Godkendt tape

De typer tape, der kan bruges med printeren, er anført nedenfor. Der er flere oplysninger om tape under "Tilbehør" ( $\rightarrow$  S. 52).

### ■ TZe-tape

- Lamineret standardtape
- □ Ikke-lamineret standardtape
- C Kraftigt klæbende tape lamineret
- E Fleksibelt id-tape lamineret
- Stoftape til påstrygning ikke-lamineret
- Sikkerhedstape lamineret
- □ Stenciltape ikke-lamineret

### ■ HGe-tape

HGe-tape giver mulighed for tre tilgængelige kombinationer af højere udskrivningshastigheder og udskriftopløsninger. Der er flere oplysninger om udskrivning ved høj hastighed under "Udskrivning ved en højere hastighed eller en højere opløsning" ( $\rightarrow$  S. 32).

### Installation af tapekassetten

I dette afsnit forklares proceduren til installation af tapekassetten.

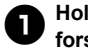

Hold tænd/sluk-knappen på printerens forside nede, indtil strømlampen slukkes.

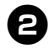

Tryk på udløserknappen til dækslet, og åbn tapedækslet.

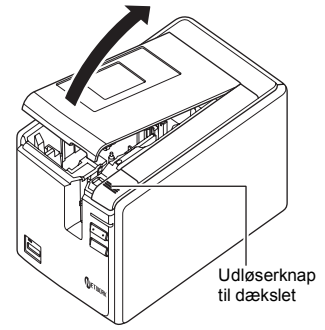

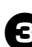

#### Installer tapekassetten.

Kontroller, at enden af tapen føres frem under tapestyret.

Enden af tapen

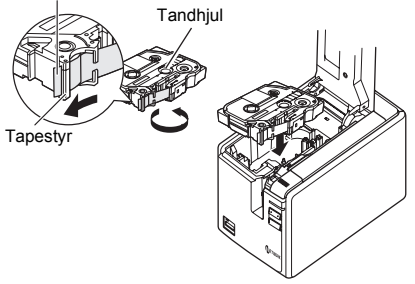

 Hvis farvebåndet er løst, skal du med fingeren dreje tandhjulet i samme retning som pilen på kassetten.

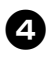

Luk tapedækslet, og tryk på tænd/ sluk-knappen på printerens forside.

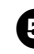

Tryk på knappen til indføring/klipning for at fjerne sløret.

### Bemærk

 Du kan kun fjerne tapekassetten, når printerens valseenhed er frigjort. Den frigøres automatisk, hvis du trykker på tænd/sluk-knappen på printerens forside, eller hvis der ikke udføres nogen handling inden for 10 minutter efter udskrivningen af en label.

### Installation af softwaren til PT-9700PC

Proceduren til installation af softwaren varierer afhængigt af computerens operativsystem. Installationsproceduren kan ændres uden varsel.

 $\begin{array}{l} {\sf Microsoft}^{{\mathbb 8}} \; {\sf Windows}^{{\mathbb 8}} {\text{-}} {\sf brugere: se "Ved anvendelse af Microsoft}^{{\mathbb 8}} \; {\sf Windows}^{{\mathbb 8}"} \; (\to S. \; 16). \\ {\sf Macintosh}^{{\mathbb 8}} {\text{-}} {\sf brugere: se "Ved anvendelse af Mac OS}^{{\mathbb 8}"} \; (\to S. \; 18). \end{array}$ 

### Bemærk

- Hvis du bruger modelleme "PT-9700PC", skal du installere de følgende versioner af P-touch Editor eller b-PAC SDK for at undgå problemer med udskrivningen:
  - [P-touch Editor] version 5.0.101 og nyere (medfølger på cd). [b-PAC SDK] version 3.0.010 og nyere (hentes fra Brother Solutions Center).
- Der er flere oplysninger om softwaren i "Softwarebrugsanvisning" (PDF).
- Du kan finde "Softwarebrugsanvisning" (PDF) ved at klikke på "Start" "Alle programmer (Programmer)" - "Brother P-touch" - "Manuals" - "PT-9700PC" - "Softwarebrugsanvisning".

### Ved anvendelse af Microsoft<sup>®</sup> Windows<sup>®</sup>

I dette afsnit forklares det, hvordan du installerer P-touch Editor 5.0, printerdriveren og Softwarebrugsanvisning (PDF).

### Bemærk

- Tilslut ikke printeren til computeren, før du bliver bedt om at gøre det.
- Du skal være logget på som en bruger med administratorrettigheder for at installere denne software.
- Sluk printeren med tænd/sluk-knappen og derefter med den primære tænd/ sluk-knap.

Det følgende er eksemplet for Windows Vista<sup>®</sup>.

### Start computeren, og sæt cd-rom'en i cd-rom-drevet.

#### Bemærk

 Hvis den ikke starter automatisk, skal du åbne filerne på cd-rom'en og dobbeltklikke på "Setup.exe".

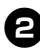

### Klik på [Standardinstallation]. Hovedmenuen:

### □ Standardinstallation

P-touch Editor 5.0, printerdriver og Softwarebrugsanvisning (PDF)

#### Brugerdefineret installation P-touch Editor 5.0, printerdriver og Softwarebrugsanvisning (PDF) kan alle installeres separat.

### Vis Brugsanvisning

Softwarebrugsanvisning (PDF) (kræver PDF-læsersoftware)

### Download Adobe Reader

Linket til downloadsiden for Adobe<sup>®</sup> Reader<sup>®</sup> vises.

| P-touch Installer                      | Klik på knappen til højre<br>for at få den nyeste<br>version.             | Brother Solutions Cent                                                 |
|----------------------------------------|---------------------------------------------------------------------------|------------------------------------------------------------------------|
| Standardinstallation                   | Installerer P-touch Edi<br>brugerdefinerede etik<br>drivere og Brugsanvis | tor og skabeloner til design<br>etter, anden software, P-tor<br>ining. |
| Brugerdefineret installation           |                                                                           |                                                                        |
| <ul> <li>Vis Brugsanvisning</li> </ul> |                                                                           |                                                                        |
|                                        |                                                                           |                                                                        |
| Download Adobe Reader                  |                                                                           |                                                                        |

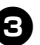

### Læs licensaftalen, og klik på [Ja], hvis du accepterer vilkårene og betingelserne.

Følg vejledningen på skærmen.

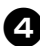

Marker afkrydsningsfeltet ud for de tilføjelsesprogrammer, du vil installere, og klik derefter på [Næste]. Med tilføjelsesprogramfunktionen kan du nemt bruge tekster fra disse programmer i dine labellayout.

### Bemærk

 Sørg for, at alle Microsoft<sup>®</sup> Office-programmer er lukket.

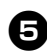

Vælg den ønskede model, og klik derefter på [OK].

Følg driver installationens veiledning på skærmen.

| Driver Setup                                           |          |
|--------------------------------------------------------|----------|
| Vælg <u>m</u> odel:                                    |          |
| PT-9700PC<br>PT-2430PC<br>PT-3600<br>PT-9600<br>PT-18R |          |
| OK                                                     | Annuller |

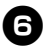

6 Når du bliver bedt om det, skal du tilslutte printeren til computeren ved hjælp af USB-kablet og derefter tænde printeren.

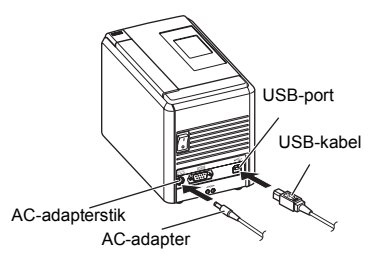

### Når printeren er blevet fundet, installeres driveren automatisk.

Når du bliver bedt om at registrere printeren online, skal du vælge en registreringsmetode og klikke på [Næste].

Hvis du har valgt at registrere produktet online, startes din internetbrowser i et nvt vindue. Følg instruktionerne for at registrere printeren.

#### Når du bliver bedt om at downloade de valofri værktøier, skal du foretage dit valg og klikke på [Næste].

- Hvis du vælger "Ja, vis siden", kommer du til webstedet Brother Solutions Center, inden installationen færdiggøres (anbefales). Vælg område (f.eks. Europe), dit land, din model og Overførsler for din model.
- Hvis du vælger "Nej, vis ikke siden", fortsætter installationen.

### Bemærk

 Hvis du vil hente de valgfri værktøjer senere, kan du finde dem på dette websted: http://solutions.brother.com/ Vælg område (f.eks. Europe). dit land. din model og Overførsler for din model.

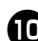

### Klik på [Udfør].

Softwareinstallationen er nu gennemført. Genstart computeren, hvis du bliver bedt om at gøre det.

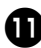

### Start softwaren.

Klik på "Start" - "Alle programmer (Programmer)" - "Brother P-touch" -"P-touch Editor 5.0" for at starte P-touch Editor 5 0

### Ved anvendelse af Mac OS<sup>®</sup>

I dette afsnit forklares det, hvordan du installerer P-touch Editor 5.0 og printerdriveren.

### Bemærk

- Tilslut ikke printeren til din Macintosh<sup>®</sup>, før P-touch Editor 5.0-installationen er gennemført.
- Du skal være logget på som en bruger med administratorrettigheder for at installere denne software.
- Sluk printeren med tænd/sluk-knappen og derefter med den primære tænd/ sluk-knap.

Nedenstående er eksemplet for Mac OS<sup>®</sup> X 10.5.7.

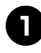

### Start Macintosh<sup>®</sup>, og sæt cd-rom'en i cd-rom-drevet.

Dobbeltklik på ikonet "PT\_Series" (cd-rom).

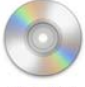

PT\_Series

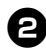

Dobbeltklik på "Brother PT-9700PC Driver.pkg" i mappen "Mac OS X". Driverinstallationsprogrammet starter. Følg veiledningen på skærmen.

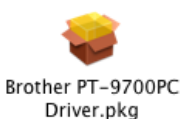

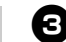

### Når installationen er gennemført, og skærmbilledet nedenfor vises, skal du klikke på [Luk].

Installationen af printerdriveren er gennemført.

Installer derefter P-touch Editor 5.0.

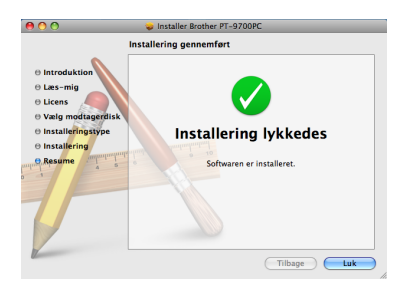

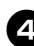

### Dobbeltklik på "P-touch Editor 5.0 Installer.mpkg".

P-touch Editor 5.0-installationsprogrammet starter.

Følg vejledningen på skærmen.

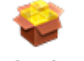

P-touch Editor 5.0 Installer.mpkg

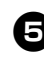

Når installationen er gennemført, og meddelelsen "Klik på Start igen for at færdiggøre installering af softwaren." vises, skal du klikke på [Start igen].

Macintosh<sup>®</sup> genstartes. Installationen af softwaren er gennemført.

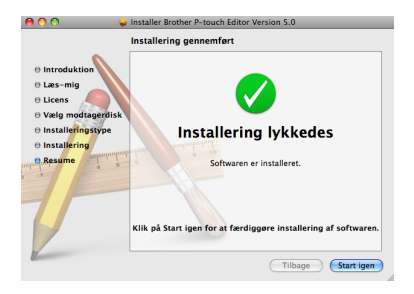

Når du har genstartet din Macintosh®, 6 skal du tilslutte printeren til din Macintosh<sup>®</sup> ved hjælp af USB-kablet og derefter tænde printeren.

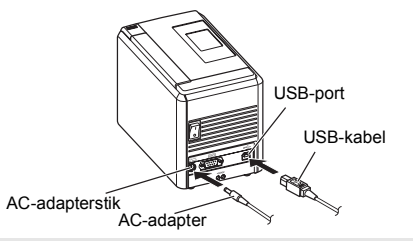

### Bemærk

• Hvis du tilslutter printeren til en Macintosh® via en USB-hub, registreres den muligvis ikke korrekt. I så fald skal du tilslutte printeren direkte til USB-port på din Macintosh<sup>®</sup>.

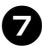

### Mac OS<sup>®</sup> X 10.3.9-10.4.x

Dobbeltklik på det drev, hvor Mac OS<sup>®</sup> X er installeret, og klik på "Programmer" -"Værktøjer" - "Printeropsætningsværktøj".

### Mac OS<sup>®</sup> X 10.5.x-10.6

Klik på Apple-menuen -"Systemindstillinger", og klik på "Udskriv & fax".

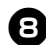

### B Mac OS<sup>®</sup> X 10.3.9-10.4.x

Klik på [Tilføj], og vælg USB øverst i skærmbilledet. Vælg "PT-9700PC" på listen, og klik på [Tilføj] igen for at tilføje printeren til "Printerliste".

#### Mac OS<sup>®</sup> X 10.5.x-10.6

Vælg "Brother PT-9700PC" på listen, og klik på [Tilføj]/ + for at tilføje printeren til "Printerliste"/"Udskriv & fax".

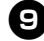

9 Når skærmbilledet vender tilbage til "Printerliste"/"Udskriv & fax", skal du kontrollere, at "PT-9700PC/ Brother PT-9700PC" er tilføjet og lukke skærmbilledet "Printerliste"/ "Udskriv & fax".

Du kan nu bruge printeren.

| other PT-XXXX                       |              |           | Bonjo. | ( |
|-------------------------------------|--------------|-----------|--------|---|
|                                     |              |           |        |   |
|                                     |              |           |        |   |
|                                     |              |           |        |   |
|                                     |              |           |        |   |
|                                     | Brother PT-X | ххх       |        |   |
| Navn:                               |              |           |        |   |
| Navn:<br>Placering:                 |              |           |        |   |
| Navn:<br>Placering:<br>Jdskriv med: | Brother PT-3 | OXXX CUPS |        | • |

### Installation af softwaren til PT-9800PCN

Proceduren til installation af softwaren varierer afhængigt af computerens operativsystem. Installationsproceduren kan ændres uden varsel.

 $\begin{array}{l} {\sf Microsoft}^{\circledast} \; {\sf Windows}^{\circledast} {\text -} {\sf brugere: se "Ved anvendelse af {\sf Microsoft}^{\circledast} \; {\sf Windows}^{\circledast_n} \; (\rightarrow S. \; 20). \\ {\sf Macintosh}^{\circledast} {\text -} {\sf brugere: se "Ved anvendelse af {\sf Mac OS}^{\circledast_n} \; (\rightarrow S. \; 24). \end{array}$ 

### Bemærk

- Hvis du bruger modellerne "PT-9800PCN", skal du installere de følgende versioner af P-touch Editor eller b-PAC SDK for at undgå problemer med udskrivningen:
  - [P-touch Editor] version 5.0.101 og nyere (medfølger på cd).
  - [b-PAC SDK] version 3.0.010 og nyere (hentes fra Brother Solutions Center).
- Der er flere oplysninger om softwaren i "Softwarebrugsanvisning" (PDF).
- Der er flere oplysninger om netværket i "Netværksbrugsanvisning" (PDF).
- Du kan finde Softwarebrugsanvisning eller Netværksbrugsanvisning (PDF) ved at klikke på "Start" - "Alle programmer (Programmer)" - "Brother P-touch" - "Manuals" - "PT-9800PCN" -"Softwarebrugsanvisning" eller "Netværksbrugsanvisning".

### Ved anvendelse af Microsoft<sup>®</sup> Windows<sup>®</sup>

I dette afsnit forklares det, hvordan du installerer P-touch Editor 5.0, printerdriveren, Softwarebrugsanvisning (PDF) og Netværksbrugsanvisning (PDF).

### Bemærk

- Når du bruger USB-interfacekablet, skal du ikke tilslutte printeren til computeren, før du bliver bedt om at gøre det.
- Du skal være logget på som en bruger med administratorrettigheder for at installere denne software.
- Sluk printeren med tænd/sluk-knappen og derefter med den primære tænd/sluk-knap.

Det følgende er eksemplet for Windows Vista<sup>®</sup>.

### Start computeren, og sæt cd-rom'en i cd-rom-drevet.

### Bemærk

 Hvis den ikke starter automatisk, skal du åbne filerne på cd-rom'en og dobbeltklikke på "Setup.exe".

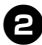

Klik på [Standardinstallation].

### Standardinstallation

P-touch Editor 5.0, printerdriver, Softwarebrugsanvisning (PDF) og Netværksbrugsanvisning (PDF).

#### □ Brugerdefineret installation

P-touch Editor 5.0, printerdriveren, Softwarebrugsanvisning (PDF), Netværksbrugsanvisning (PDF) og P-touch Editor Lite LAN kan alle installeres separat.

□ Installation af hjælpeprogram BRAdmin Light Oplysninger om, hvordan du installerer BRAdmin Light, finder du på side 23.

#### □ Brugsanvisning

Softwarebrugsanvisning (PDF), Netværksbrugsanvisning (PDF) og link til downloadsiden for Adobe<sup>®</sup> Reader<sup>®</sup>.

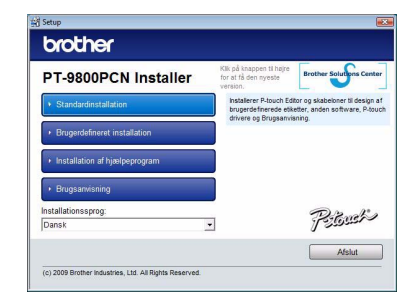

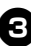

#### Læs licensaftalen, og klik på [Ja], hvis du accepterer vilkårene og betingelserne.

Følg vejledningen på skærmen.

Marker afkrydsningsfeltet ud for de tilføielsesprogrammer, du vil installere, og klik derefter på [Næste]. Med tilføjelsesprogramfunktionen kan du nemt bruge tekster fra disse programmer i dine labellayout.

### Bemærk

 Sørg for, at alle Microsoft<sup>®</sup> Office-programmer er lukket.

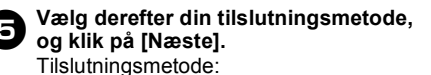

□ Lokal printer med USB-kabel Se "For brugere af USB-interfacekabel"  $(\rightarrow S. 21).$ 

### □ Brother peer-to-peer netværksprinter

Kontroller, at LAN-kablet er tilsluttet printeren. Se "For brugere af netværksinterfacekabel" ( $\rightarrow$  S. 22).

### Netværksdelt printer

Kontroller, at LAN-kablet er tilsluttet printeren. Se "For brugere af delte netværksprintere" ( $\rightarrow$  S. 22).

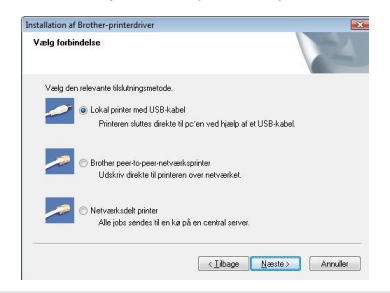

### Bemærk

 Når du bruger USB-interfacekablet, skal du ikke tilslutte printeren til computeren, før du bliver bedt om at gøre det.

### ■ For brugere af USB-interfacekabel

Følg veiledningen på skærmen. Når dette skærmbillede vises, skal du kontrollere, at printeren er tændt. Tilslut USB-interfacekablet til computeren, og tilslut det derefter til printeren.

| USB             |                                                                                                    |
|-----------------|----------------------------------------------------------------------------------------------------|
|                 |                                                                                                    |
| •               | 1. Sørg for, at printeren er tændt.                                                                              |
|                 | 2. Tilslut USB-interfacekablet til pc'en og<br>derefter til printeren.                                           |
|                 | Hvis du allerede har sluttet<br>USB-interfacekablet til printeren, skal du<br>tage det ud og tilslutte det igen. |
|                 |                                                                                                    |
| InstaliShield — | < Tilbage Næstle > Annuller                                                                                      |

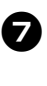

#### Når du bliver bedt om at registrere printeren online, skal du vælge en registreringsmetode og klikke på [Næste].

Hvis du har valgt at registrere produktet online, startes din internetbrowser i et nyt vindue. Følg instruktionerne for at registrere printeren.

### Når du bliver bedt om at downloade de valgfri værktøjer, skal du foretage dit valg og klikke på [Næste].

- Hvis du vælger "Ja, vis siden", kommer du til webstedet Brother Solutions Center, inden installationen færdiggøres (anbefales). Vælg område (f.eks. Europe), dit land, din model og Overførsler for din model.
- Hvis du vælger "Nei, vis ikke siden". fortsætter installationen

### Bemærk

 Hvis du vil hente de valgfri værktøjer senere, kan du finde dem på dette websted: http://solutions.brother.com/ Vælg område (f.eks. Europe), dit land, din model og Overførsler for din model.

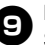

### Klik på [Udfør].

Softwareinstallationen er nu gennemført. Genstart computeren, hvis du bliver bedt om at gøre det.

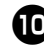

**Start softwaren.** Klik på "Start" - "Alle programmer (Programmer)" - "Brother P-touch" -"P-touch Editor 5.0" for at starte P-touch Editor 5 0

### For brugere af netværksinterfacekabel

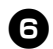

Vælg "Søg efter netværksenhederne. og vælg på en liste med fundne enheder (anbefales)." Eller indtast din printers IP-adresse eller dens nodenavn. Klik på [Næste].

Du kan finde printerens IP-adresse og nodenavnet ved at udskrive siden med printerindstillinger. Du kan finde flere oplysninger under "Udskrivning af printerindstillingerne" ( $\rightarrow$  S. 41).

### Vælg din printer.

Følg veiledningen på skærmen.

Når du bliver bedt om at registrere printeren online, skal du vælge en registreringsmetode og klikke på [Næste].

Hvis du har valgt at registrere produktet online, startes din internetbrowser i et nvt vindue. Følg instruktionerne for at registrere printeren.

### S Når du bliver bedt om at downloade de valgfri værktøjer, skal du foretage dit valg og klikke på [Næste].

- Hvis du vælger "Ja, vis siden", kommer du til webstedet Brother Solutions Center, inden installationen færdiggøres (anbefales). Vælg område (f.eks. Europe), dit land, din model og Overførsler for din model.
- Hvis du vælger "Nej, vis ikke siden", fortsætter installationen

### Bemærk

• Hvis du vil hente de valgfri værktøjer senere, kan du finde dem på dette websted: http://solutions.brother.com/ Vælg område (f.eks. Europe), dit land, din model og Overførsler for din model.

### ID Klik på [Udfør].

Softwareinstallationen er nu gennemført. Genstart computeren, hvis du bliver bedt om at gøre det.

### Start softwaren.

Klik på "Start" - "Alle programmer (Programmer)" - "Brother P-touch" -"P-touch Editor 5.0" for at starte P-touch Editor 5.0.

### ■ For brugere af delte netværksprintere

### 6

### Vælg printerens kø, og klik derefter på [OK].

Følg veiledningen på skærmen.

### Bemærk

 Kontakt administratoren, hvis du ikke kender printerens placering eller navn på netværket.

### Når du bliver bedt om at registrere printeren online, skal du vælge en registreringsmetode og klikke på [Næste].

Hvis du har valut at registrere produktet online, startes din internetbrowser i et nyt vindue. Følg instruktionerne for at registrere printeren.

### Når du bliver bedt om at downloade de valafri værktøier, skal du foretage dit valg og klikke på [Næste].

- Hvis du vælger "Ja, vis siden", kommer du til webstedet Brother Solutions Center, inden installationen færdiggøres (anbefales). Vælg område (f.eks. Europe), dit land, din model og Overførsler for din model.
- Hvis du vælger "Nej, vis ikke siden", fortsætter installationen

### Bemærk

• Hvis du vil hente de valgfri værktøjer senere, kan du finde dem på dette websted: http://solutions.brother.com/ Vælg område (f.eks. Europe), dit land, din model og Overførsler for din model.

|   | • |
|---|---|
| 1 |   |
|   |   |

### Klik på [Udfør].

Softwareinstallationen er nu gennemført. Genstart computeren, hvis du bliver bedt om at gøre det.

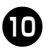

**Start softwaren.** Klik på "Start" - "Alle programmer (Programmer)" - "Brother P-touch" -"P-touch Editor 5.0" for at starte P-touch Editor 5 0

### Installation af BRAdmin Light-konfigurationsværktøjet

BRAdmin Light er et værktøj, der bruges til den første konfiguration af netværkstilsluttede Brother-enheder. Det kan også søge efter Brother-produkter på dit netværk, vise status og konfigurere grundlæggende netværksindstillinger som f.eks. IP-adresser. Du kan finde flere oplysninger om BRAdmin Light på http://solutions.brother.com/

### Bemærk

 Hvis du har brug for mere avanceret printerhåndtering, kan du bruge den seneste version af hjælpeprogrammet Brother BRAdmin Professional, som kan downloades på http://solutions.brother.com/

 Hvis du bruger en personlig firewall, vil BRAdmin Light muligvis ikke finde den ikke-konfigurerede enhed. I så fald skal du deaktivere din personlige firewall og forsøge at bruge BRAdmin Light igen. Genstart din personlige firewall, når den ikke-konfigurerede enheds adresse er indstillet.

a

Klik på [Installation af hjælpeprogram].

Dette skærmbillede er det samme som det, du ser, når du sætter cd-rom'en i.

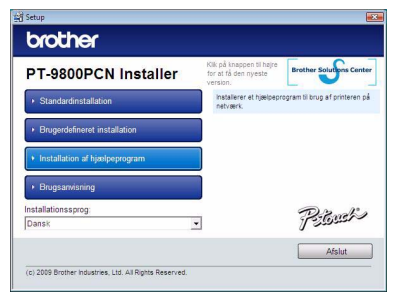

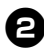

Klik på [BRAdmin Light], og følg instruktionerne på skærmen.

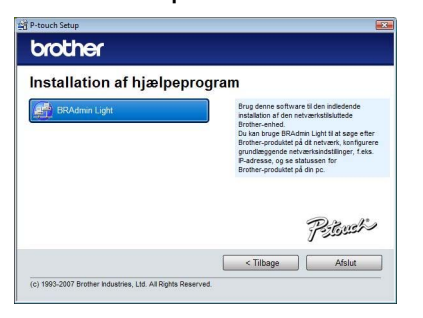

Hvis Windows Firewall er aktiveret på computeren, vises meddelelsen "Skal dette program tilføjes listen over undtagelser?". Kontroller computermiljøet, og vælg [Ja] eller [Nej].

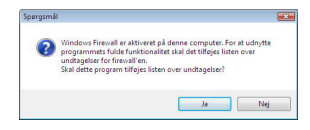

Indstilling af IP-adressen, undernetmasken og gatewayen ved hjælp af BRAdmin Light

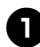

### Klik på "Start" - "Alle programmer (Programmer)" - "Brother" -"BRAdmin Light".

BRAdmin Light søger automatisk efter nye enheder.

| Søger på netværket i 6 sekunder. | Stop søgning |
|----------------------------------|--------------|
|                                  |              |
|                                  |              |
|                                  |              |
|                                  |              |

### Bemærk

 Hvis du har en DHCP/BOOTP/RARPserver på dit netværk, behøver du ikke at udføre den følgende handling, fordi printerserveren automatisk får tildelt sin IP-adresse.

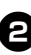

#### Dobbeltklik på den enhed, der ikke er konfigureret.

Standardadgangskoden er "access".

| Filer Enheder Kontrol Hja | elp            |           |          |
|---------------------------|----------------|-----------|----------|
| Seg 🎅 Opdaty              |                |           |          |
| Nodenavn                  | Enhedstatus    | Modelnavn | Nodetype |
| 200:80:77:50:cd:e6        | Unkonfigureret |           |          |
|                           |                |           |          |
|                           |                |           |          |
|                           |                |           |          |
|                           |                |           |          |
|                           |                |           |          |
|                           |                |           |          |
|                           |                |           |          |
|                           |                |           |          |
|                           |                |           |          |
|                           |                |           |          |
| •                         | 10             |           |          |

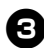

Vælg STATIC som Boot-metode. Indtast IP-adressen, undernetmasken og gatewayen, og klik derefter på [OK].

| etværk |             |               |
|--------|-------------|---------------|
|        | Boot-metode |               |
|        | O ALITO     |               |
|        | STATIC      |               |
|        | O DHCP      |               |
|        | RARP        |               |
|        | BOOTP       |               |
|        |             |               |
| IP     | edresse     | 192.168.1.5   |
| Un     | demetmaske  | 255.255.255.0 |
| Ga     | teway       | 192.1/        |
|        |             |               |
|        |             |               |

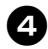

Adresseoplysningerne gemmes på printeren.

### Ved anvendelse af Mac OS<sup>®</sup>

I dette afsnit forklares det, hvordan du installerer P-touch Editor 5.0 og printerdriveren.

### Bemærk

- Tilslut ikke printeren til din Macintosh<sup>®</sup>, før P-touch Editor 5.0-installationen er gennemført.
- Du skal være logget på som en bruger med administratorrettigheder for at installere denne software.
- Sluk printeren med tænd/sluk-knappen og derefter med den primære tænd/sluk-knap.

Skærmbillederne er fra Mac OS<sup>®</sup> X 10.5.7.

J

Start Macintosh<sup>®</sup>, og sæt cd-rom'en i cd-rom-drevet.

Dobbeltklik på ikonet "PT\_Series" (cd-rom).

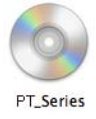

Dobbeltklik på "Brother PT-9800PCN Driver.pkg" i mappen "Mac OS X". Driverinstallationsprogrammet starter. Følg vejledningen på skærmen.

> Brother PT-9800PCN Driver.pkg

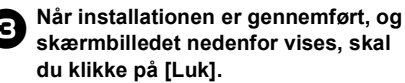

Installationen af printerdriveren er gennemført.

Installer derefter P-touch Editor 5.0.

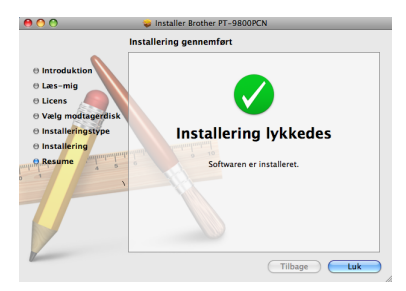

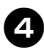

### Dobbeltklik på "P-touch Editor 5.0 Installer.mpkg".

P-touch Editor 5.0-installationsprogrammet starter.

Følg vejledningen på skærmen.

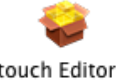

P-touch Editor 5.0 Installer.mpkg

Når installationen er gennemført, og meddelelsen "Klik på Start igen for at færdiggøre installering af softwaren." vises, skal du klikke på [Start igen].

Macintosh<sup>®</sup> genstartes.

Installationen af softwaren er gennemført.

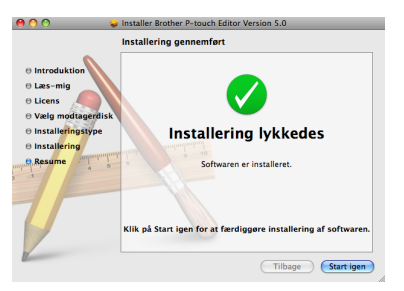

 Når du har genstartet computeren, skal du tilslutte printeren til computeren ved hjælp af USB-kablet og derefter tænde printeren.

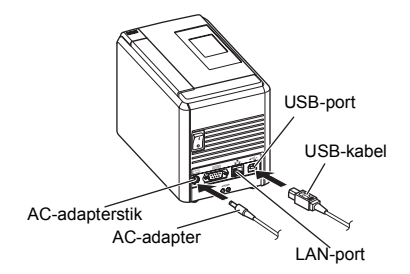

### Bemærk

 Hvis du tilslutter printeren til en Macintosh<sup>®</sup> via en USB-hub, registreres den muligvis ikke korrekt. I så fald skal du tilslutte printeren direkte til USB-port på din Macintosh<sup>®</sup>.

7

### Mac OS<sup>®</sup> X 10.3.9-10.4.x

Dobbeltklik på det drev, hvor Mac OS<sup>®</sup> X er installeret, og klik på "Programmer" -"Værktøjer" - "Printeropsætningsværktøj".

### Mac OS® X 10.5.x-10.6

Klik på Apple-menuen -"Systemindstillinger", og klik på "Udskriv & fax". Klik derefter på + for at tilføje printeren.

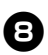

### Vælg en tilslutningsmetode.

### □ Lokal printer med USB-kabel

Se "For brugere af USB-interfacekabel"  $(\rightarrow S. 26).$ 

#### □ Netværksdelt printer (simpel netværkskonfiguration)

Kontroller, at LAN-kablet er tilsluttet printeren. Se "For brugere af netværksinterfacekabel (simpel netværkskonfiguration)"  $(\rightarrow S. 27).$ 

### □ Netværksdelt printer (manuel netværkskonfiguration)

Kontroller, at LAN-kablet er tilsluttet printeren

Se "For brugere af netværksinterfacekabel (manuel netværkskonfiguration)" ( $\rightarrow$  S. 28).

### ■ For brugere af USB-interfacekabel

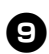

### For Mac OS<sup>®</sup> X 10.3.9

Klik på [Tilføj], og vælg "USB" øverst i skærmbilledet. Vælg "PT-9800PCN" på listen, og klik på ITilføil igen for at tilføie printeren til

"Printeropsætningsværktøj".

### For Mac OS<sup>®</sup> X 10.4.x-10.6

Klik på [Tilføj]/ +.

Vælg "PT-9800PCN/Brother PT-9800PCN" på listen, og klik på [Tilføj] for at tilføje printeren til "Printeropsætningsværktøj"/ "Udskriv & fax".

| 000             | Printer         | browser                         |        |
|-----------------|-----------------|---------------------------------|--------|
| 9               | <u>a</u>        | Q                               |        |
| Standardbrowser | IP-printer      | Seg                             |        |
| Navn på printer |                 | <ul> <li>Forbindelse</li> </ul> |        |
| Brother PT-XXXX | C               | Bonjour                         |        |
|                 |                 |                                 |        |
|                 |                 |                                 |        |
|                 |                 |                                 |        |
|                 |                 |                                 |        |
|                 |                 |                                 | _      |
| Navn:           | Brother PT-XXXX |                                 |        |
| Placering:      |                 |                                 |        |
| Udskriv med:    | Brother PT-XXXX | CUPS v1.1                       | ;      |
|                 |                 |                                 |        |
| 2               |                 | Flere printere)                 | Tilføi |
| 0               |                 |                                 |        |

### Bemærk

• I Mac OS<sup>®</sup> X 10.4.x skal du klikke på [Tilføj] og tilføje printeren med BRPTUSBforbindelsen. (Hvis du gør det, vises der en feildialogboks, når der opstår en udskrivningsfejl.) Indstil det relevante printernavn.

Når skærmbilledet vender tilbage til "Printerliste"/"Udskriv & fax", skal du kontrollere, at "PT-9800PCN/ Brother PT-9800PCN" er tilføjet og lukke skærmbilledet "Printerliste"/ "Udskriv & fax". Du kan nu bruge printeren.

#### Bemærk

• Du kan finde flere oplysninger om softwaren i Hjælp til P-touch Editor. DANSK

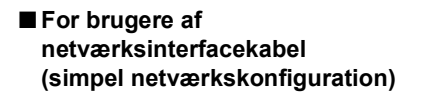

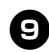

10

### Klik på [Tilføj].

For Mac OS<sup>®</sup> X 10.3.9

Foretag de valg, der er vist nedenfor.

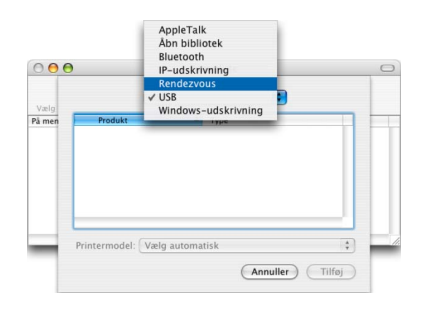

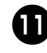

Vælg "Brother PT-9800PCN" på listen, og klik på [Tilføj] igen for at tilføje printeren til "Printeropsætningsværktøj"/ "Udskriv & fax".

# Auan Bonner P1-xxxxx Lokaliter: Lokalt domain Printermodel: Bunther P1-xxXX CUPS.gz Annuller Tifføj

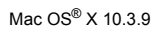

|                     | Printe          | rbrowser |             |     |
|---------------------|-----------------|----------|-------------|-----|
| 6                   | 9               | (Q,*     |             | _   |
| indardbrowser       | IP-printer      |          | Søg         |     |
| Navn på printer     |                 | Ŧ        | Forbindelse | - 1 |
| Brother PT-XXXX     |                 |          | Bonjour     | -   |
|                     |                 |          |             |     |
|                     |                 |          |             |     |
|                     |                 |          |             |     |
|                     |                 |          |             |     |
|                     |                 |          |             |     |
|                     |                 |          |             |     |
|                     |                 |          |             |     |
| Navn:               | Brother PT-XXXX |          |             |     |
| Navn:<br>Placering: | Brother PT-XXXX |          |             |     |

Mac OS® X 10.4.x

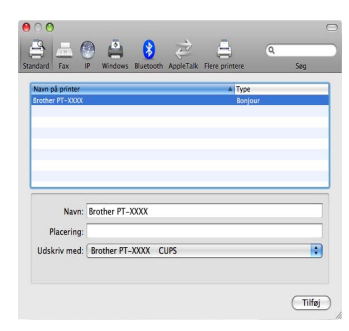

Mac OS® X 10.5.x-10.6

Når skærmbilledet vender tilbage til "Printerliste"/"Udskriv & fax", skal du kontrollere, at "Brother PT-9800PCN" er tilføjet og lukke skærmbilledet "Printerliste"/"Udskriv & fax". Du kan nu bruge printeren.

### Bemærk

 Du kan finde flere oplysninger om softwaren i Hjælp til P-touch Editor.

### For brugere af netværksinterfacekabel (manuel netværkskonfiguration)

### For Mac OS<sup>®</sup> X 10.3.9

Klik på [Tilføj], og vælg IP-udskrivning øverst i skærmbilledet. Indtast printerens IP-adresse i feltet Printeradresse. Vælg "PT-9800PCN" på listen, og klik på [Tilføj] igen for at tilføje printeren til "Printeropsætningsværktøj".

### For Mac OS<sup>®</sup> X 10.4.x-10.6

Klik på [Tilføj], og vælg IP-printer/IP øverst i skærmbilledet.

Indtast printerens IP-adresse i feltet Adresse. Vælg "Brother PT-9800PCN" på listen, og klik på [Tilføj] igen for at tilføje printeren til "Printeropsætningsværktøj".

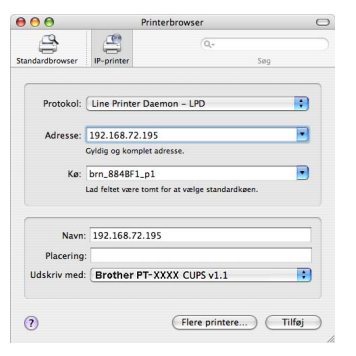

### Bemærk

- Når skærmbilledet vender tilbage til "Printerliste"/"Udskriv & fax", skal du kontrollere, at "Brother PT-9800PCN" er tilføjet og lukke skærmbilledet "Printerliste"/"Udskriv & fax". Du kan nu bruge printeren.

### Bemærk

 Du kan finde flere oplysninger om softwaren i Hjælp til P-touch Editor.

### Installation af BRAdmin Light-konfigurationsværktøjet

BRAdmin Light er et værktøj, der bruges til den første konfiguration af netværkstilsluttede Brother-enheder. Det kan også søge efter Brother-produkter på dit netværk, vise status og konfigurere grundlæggende netværksindstillinger som f.eks. IP-adresser. Du kan finde flere oplysninger om BRAdmin Light på http://solutions.brother.com/

### Bemærk

- Hvis du bruger en personlig firewall, vil BRAdmin Light muligvis ikke finde den ikke-konfigurerede enhed. I så fald skal du deaktivere din personlige firewall og forsøge at bruge BRAdmin Light igen. Genstart din personlige firewall, når den ikke-konfigurerede enheds adresse er indstillet.
- A

#### Dobbeltklik på "BRAdmin Light.pkg" i mappen "Mac OS X".

BRAdmin Light-installationsprogrammet starter. Følg vejledningen på skærmen.

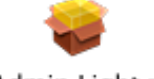

BRAdmin Light.pkg

Når installationen er gennemført, og meddelelsen "Softwaren er installeret." vises, skal du klikke på [Luk]. Installationen af BRAdmin Light er gennemført.

| 00                                                                                                    | 🥪 Installer Brother BRAdmin Light                  |
|----------------------------------------------------------------------------------------------------|----------------------------------------------------|
|                                                                                                    | Installering gennemført                            |
| Introduktion     Les-mig     Usens     Valg modtagentisk     Installeringstype     Installering     Reseme | Installering lykkedes<br>Softwaren er installeret. |
| 0                                                                                                    | Tilbage Luk                                        |

### ■ Indstilling af IP-adressen, undernetmasken og gatewayen ved hjælp af BRAdmin Light

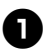

Klik på "Bibliotek" - "Printers" -"Brother" - "P-touch Utilities" -"BRAdmin Light.jar". BRAdmin Light søger automatisk efter nye enheder.

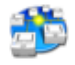

#### BRAdmin Light.jar

#### Bemærk

• Hvis du har en DHCP/BOOTP/RARPserver på dit netværk, behøver du ikke at udføre den følgende handling, fordi printerserveren automatisk får tildelt sin IP-adresse.

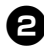

### Dobbeltklik på den enhed, der ikke er konfigureret.

Standardadgangskoden er "access".

| 000                   | BRAdmin Light    |           |         |       |       |
|-----------------------|------------------|-----------|---------|-------|-------|
| Filer(1) Enheder(2) K | ntro: jælp(4)    |           |         |       |       |
| Sag 🗨 Opdater         |                  |           |         |       |       |
| iodenavn in in        | esse Enhedstatus | Modelnawn | Nodet   | Place | Cont. |
| x00:80:77:50:CD:E6    | Rke konfigureret |           |         |       |       |
|                       |                  |           |         |       |       |
|                       |                  |           |         |       |       |
|                       |                  |           |         |       |       |
|                       |                  |           |         |       |       |
|                       |                  |           |         |       |       |
|                       |                  |           |         |       |       |
|                       |                  |           |         |       |       |
|                       |                  |           |         |       |       |
|                       |                  |           |         |       |       |
|                       |                  |           |         |       |       |
|                       |                  | Er.       | heder 1 |       |       |

3 Vælg "STATIC" som "BOOT-metode". Indtast IP-adressen, undernetmasken og gatewayen, og klik derefter på [OK].

| 🗋 🔿 🛛 Konfigu  | rer TCP-/IP-adresse |
|----------------|---------------------|
| Boot-metode    |                     |
| O AUTO         |                     |
| STATIC         |                     |
| O DHCP         |                     |
| O RARP         |                     |
| O BOOTP        |                     |
| IP-adresse     | 192.168.0.5         |
| Undernetsmaske | 255.255.255.0       |
| Gateway        | 192.168.0.1         |
|                | OK Annuller         |

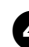

Adresseoplysningerne gemmes på printeren.

### Fiernelse af softwaren

I dette afsnit forklares det, hvordan du fjerner softwaren og printerdriveren. I de følgende trin forekommer PT-XXXX. Læs "XXXX" som din printers navn.

Microsoft<sup>®</sup> Windows<sup>®</sup>-brugere: se "Ved anvendelse af Microsoft<sup>®</sup> Windows<sup>®</sup>" ( $\rightarrow$  S. 30). Macintosh<sup>®</sup>-brugere: se "Ved anvendelse af Mac  $OS^{\mathbb{R}}$ " ( $\rightarrow$  S. 31).

### Ved anvendelse af Microsoft<sup>®</sup> Windows<sup>®</sup>

### Afinstallation af P-touch Editor

### Windows<sup>®</sup> XP

I "Kontrolpanel" skal du gå til "Tilføj eller fiern programmer". Vinduet "Tilføj eller fjern programmer"

vises

### Windows Vista<sup>®</sup>/Windows<sup>®</sup> 7

I "Kontrolpanel" skal du gå til "Programmer" og åbne "Programmer og funktioner". Vinduet "Fiern eller rediger et program".

### Windows<sup>®</sup> XP

E Vælg "Brother P-touch Editor 5.0", og klik på (Fiern).

### Windows Vista<sup>®</sup>/Windows<sup>®</sup> 7

Vælg "Brother P-touch Editor 5.0", og klik på [Fiern].

Når skærmbilledet "Brugerkontokontrol" vises, skal du klikke på [Fortsæt]. Hvis du bliver bedt om en adgangskode, skal du indtaste adgangskoden og derefter klikke på [OK].

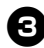

### Klik på [OK].

Når softwaren er fjernet fra computeren, vises dialogboksen "Vedligeholdelse gennemført". Klik på [Udfør].

Luk vinduet "Tilføj eller fjern programmer" (XP)/"Programmer og funktioner" (Windows Vista<sup>®</sup>/ Windows<sup>®</sup> 7). P-touch Editor er blevet fjernet.

### Bemærk

 Softwarebrugsanvisning (PDF) og Netværksbrugsanvisning (PDF) (kun PT-9800PCN) kan også fjernes ved at følge den samme procedure.

### Afinstallation af printerdriveren

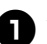

### Sluk printeren.

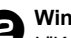

### **D** Windows<sup>®</sup> XP

I "Kontrolpanel" skal du åbne vinduet "Printere og faxenheder".

### Windows Vista®

I "Kontrolpanel" skal du gå til "Hardware og lyd" og åbne "Printere".

### Windows<sup>®</sup> 7

Klik på 👩, og gå til [Enheder og printere].

### Bemærk

 Du kan finde flere oplysninger i Windows<sup>®</sup> Hjælp.

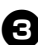

### Windows<sup>®</sup> XP

Vælg "Brother PT-XXXX", og klik på "Filer" - "Slet", eller højreklik på ikonet, og klik derefter på [Slet].

### Windows Vista<sup>®</sup>/Windows<sup>®</sup> 7

Vælg "Brother PT-XXXX", og klik på [Slet denne printer], eller højreklik på ikonet, og klik derefter på [Slet] (Windows Vista<sup>®</sup>)/[Fjern enheden] (Windows<sup>®</sup> 7).

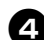

### Windows<sup>®</sup> XP

Gå til "Filer" - "Serveregenskaber". Vinduet "Egenskaber for printerserver" vises

### Windows Vista<sup>®</sup>

I vinduet "Printere" skal du højreklikke og vælge "Kør som administrator" -"Serveregenskaber ... ".

Hvis godkendelsesdialogboksen vises, skal du klikke på [Fortsæt].

Hvis dialogboksen "Brugerkontokontrol" vises, skal du indtaste adgangskoden og klikke på [OK].

Vinduet "Egenskaber for printerserver" vises.

### Windows<sup>®</sup> 7

Vælg [Fax] eller [Microsoft XPS Document Writer] i vinduet [Enheder og printere], og klik derefter på [Egenskaber for printerserver], som vises på menulinjen.

### **5** Windows<sup>®</sup> XP

Klik på fanen "Drivere", og vælg "Brother PT-XXXX". Klik derefter på [Fiern]. Gå til trin 🗩

### Windows Vista®

Klik på fanen "Drivere", og vælg "Brother PT-XXXX". Klik derefter på [Fjern...].

### Windows<sup>®</sup> 7

Klik på fanen [Drivere], og klik derefter på [Skift driverindstillinger]. (Hvis der vises en brugerkontokontrolmeddelelse, skal du indtaste adgangskoden og derefter klikke på [OK].) Vælg "Brother XX-XXXX", og klik derefter på [Fjern...].

### G Windows<sup>®</sup> XP Gå til trin 🕢.

Windows Vista<sup>®</sup> Vælg [Fiern kun driverne], og klik på [OK].

Windows<sup>®</sup> 7 Vælg [Fjern driverne og driverpakkerne], og klik derefter på [OK].

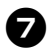

#### Luk vinduet "Egenskaber for printerserver".

Printerdriveren er blevet fiernet.

### Ved anvendelse af Mac OS<sup>®</sup>

### Afinstallation af P-touch Editor

På det drev, hvor P-touch Editor er installeret, skal du dobbeltklikke på mappen "Programmer" mappen "P-touch Editor 5.0" mappen "Fjern P-touch" -"UninstallPtEditor.command". Vinduet "Terminal" vises, og fjernelsen starter.

### Bemærk

- Fjernelsen kræver administratorrettigheder.
- Hvis vinduet "Terminal" ikke vises. når du dobbeltklikker på "UninstallPtEditor.command". skal du højreklikke på (eller trykke på Ctrl + klikke) på "UninstallPtEditor.command". Genvejsmenuen vises. Åbn vinduet "Terminal" fra genvejsmenuen.

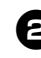

### Klik på 🗑 for at lukke vinduet "Terminal"

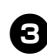

Slet i mappen "Programmer" -"P-touch Editor 5.0".

### Bemærk

 Inden du sletter mappen "P-touch Editor 5.0", skal du kontrollere, om der er gemt nogen filer, som der er brug for, i den.

P-touch Editor er blevet fjernet.

### Afinstallation af printerdriveren

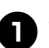

### Sluk printeren.

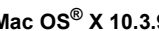

### Mac OS<sup>®</sup> X 10.3.9-10.4.x

Dobbeltklik på det drev, hvor Mac OS<sup>®</sup> X er installeret, og klik på "Programmer" -"Værktøjer" - "Printeropsætningsværktøj". Vinduet "Printerliste" vises.

### Mac OS<sup>®</sup> X 10 5 x-10 6 Klik på Apple-menuen -"Systemindstillinger", og klik på "Udskriv & fax".

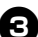

Mac OS<sup>®</sup> X 10.3.9-10.4.x Vælg "PT-XXXX", og klik på 🔕.

Mac OS<sup>®</sup> X 10.5.x-10.6 Vælg "Brother PT-XXXX", og klik på -

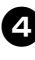

### Luk vinduet "Printerliste"/ "Udskriv & fax". Printerdriveren er blevet fjernet.

### **Avanceret funktion**

Når printeren er tilsluttet computeren, kan der oprettes og udskrives labels. I dette afsnit beskrives forskellige nyttige udskriftsindstillinger og hvordan du kan bruge en stregkodelæser til at udskrive labels uden en computer.

- Udskrivning af labels ved høj hastighed eller en høj opløsning Se "Udskrivning ved en højere hastighed eller en højere opløsning" (→ S. 32)
- Udskrivning af et stort antal labels fordelt til flere printere Se "Distribueret udskrivning" (→ S. 33)
- Udskrivning udelukkende ved hjælp af en stregkodelæser uden en computer Se "BTP-funktionen (stregkodeskabelonudskrivning)" ( $\rightarrow$  S. 35)
- Oprettelse og udskrivning af simple labels ved hjælp af P-touch Editor Lite LAN (kun PT-9800PCN)

Se "Anvendelse af P-touch Editor Lite LAN (kun PT-9800PCN og Windows<sup>®</sup>)" ( $\rightarrow$  S. 40)

■ Udskrivning af en liste med de aktuelle printerindstillinger Se "Udskrivning af printerindstillingerne" (→ S. 41)

### Udskrivning ved en højere hastighed eller en højere opløsning

Udskrivningshastigheden og udskriftsopløsningen kan ændres afhængigt af kombinationen af den type tape, der bruges, og den valgte outputindstilling. Med HGe-tape kan labels udskrives ved en endnu højere hastighed eller en højere opløsning.

| Output                     | Tapetype   |            | Onlgoning     |  |
|----------------------------|------------|------------|---------------|--|
| Output                     | TZe-tape   | HGe-tape   | Opløsning     |  |
| Høj hastighed<br>(kun HGe) | _          | 80 mm/sek. | 360 x 180 dpi |  |
| Standard                   | 20 mm/sek. | 52 mm/sek. | 360 x 360 dpi |  |
| Høj opløsning<br>(kun HGe) | _          | 20 mm/sek. | 360 x 720 dpi |  |

 Når der bruges HGe-tape, kan der udskrives med højere hastighed eller højere opløsning end med TZetape.

- Når der bruges HGe-tape med "Høj hastighed" valgt, kan der udskrives endnu hurtigere. Da opløsningen i indføringsretningen reduceres, er dette imidlertid ikke egnet til detaljeret udskrivning.
- Når der bruges HGe-tape med "Høj opløsning" valgt, kan der udskrives ved endnu højere opløsning. Dette egner sig til detaljeret udskrivning af objekter som f.eks. grafik og krumme linjer.
- Når du udskriver stregkoder, skal du bruge indstillingen "Standard", som har identiske vandrette og lodrette opløsninger.

### Bemærk

 De udskriftshastigheder, der er anført ovenfor, angiver de højeste mulige hastigheder. Den faktiske hastighed kan variere afhængigt af driftsbetingelserne.

### **Distribueret udskrivning**

Ved udskrivning af et stort antal labels kan udskrivningen fordeles på flere printere. Da udskrivningen udføres samtidig, kan den samlede udskrivningstid reduceres.

### Bemærk

- Udskrivningen kan fordeles til printere, der er tilsluttet via en USB-forbindelse eller en netværksforbindelse (kun PT-9800PCN).
- Det antal sider, der skal udskrives, fordeles automatisk blandt de valgte printere. Hvis det angivne antal sider ikke kan fordeles ligeligt mellem printerne, fordeles de i den rækkefølge, hvori printerne er anført dialogboksen "Indstillinger for distribueret udskrift", når udskriftsindstillingerne angives på trin ④.

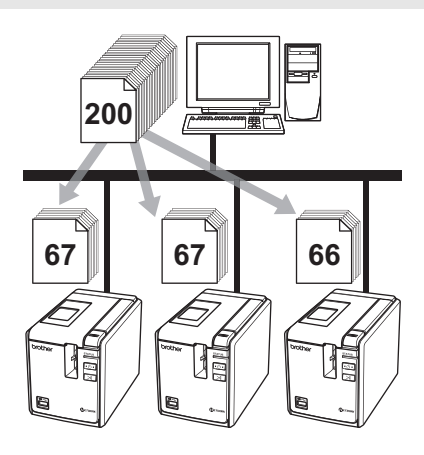

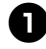

I menuen "Filer" i P-touch Editor 5.0 skal du klikke på "Udskriv".

|   | ς. |
|---|----|
|   |    |
|   |    |
| _ |    |
| 0 | -  |

Klik på [Egenskaber...].

Vælg fanen "Avanceret", marker afkrydsningsfeltet "Distribueret udskrivning", og klik derefter på [Indstillinger].

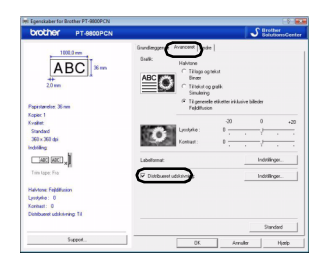

4

I dialogboksen "Indstillinger for distribueret udskrift" skal du vælge de printere, der skal bruges til distribueret udskrift.

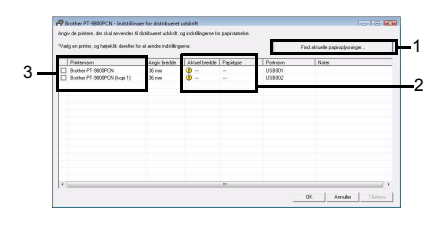

- 1. Klik på [Find aktuelle papiroplysninger].
- De aktuelle papiroplysninger, som blev registreret, vises under "Aktuel bredde" og "Papirtype".
- Marker afkrydsningsfeltet ud for det "Printernavn", der skal bruges til distribueret udskrift.

Angiv den tapebredde, der skal bruges til udskrivning. A. Hvis der kun er valgt én printer. I dialogboksen fra trin ④ skal du vælge den printer, hvis indstilling skal angives, og derefter enten dobbeltklikke eller højreklikke og klikke på "Indstillinger". Vælg tapebredden på rullelisten "Angiv bredde".

| caeig papiroredden rol | distribueret udskrift. |   |
|------------------------|------------------------|---|
| Angiv bredde:          | 24 mm 💌                |   |
| Printerindstillinger   |                        |   |
| Aktuel bredde:         |                        |   |
| Papirtype:             |                        |   |
| Portnavn:              | USB001                 |   |
| Noter:                 |                        |   |
| account section        |                        | _ |

### Bemærk

 Oplysninger, der skal vises i dialogboksen fra trin 4, kan angives i tekstfeltet "Noter".

### B. Hvis der er valgt flere printere.

I dialogboksen fra trin ④ skal du vælge de printere, hvis indstilling skal angives, højreklikke på dem og klikke på "Indstillinger". Vælg tapebredden på rullelisten "Angiv bredde". Den samme tapebreddeindstilling anvendes på alle printere.

| /ælg papirbredden fo  | r distribueret u | dskrift. |
|-----------------------|------------------|----------|
| angiv bredde:         | 24 mm            | •        |
| Printerindstillinger- |                  |          |
| Aktuel bredde:        |                  |          |
| Papirtype:            |                  |          |
| Portnavn:             |                  |          |
| loter                 |                  |          |
|                       |                  |          |
|                       | OK               | استند ا  |

### Bemærk

 Indstillingerne under "Printerindstillinger" og "Noter" er ikke tilgængelige.

Klik på [OK] for at lukke vinduet til indstilling af tapebredden.

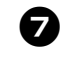

Klik på [OK] for at lukke vinduet "Indstillinger for distribueret udskrift". Konfigurationen er gennemført.

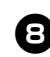

Klik på [OK] for at starte distribueret udskrivning.

#### Bemærk

- Hvis den valgte tapebredde er forskellig fra den, der vises ud for "Aktuel bredde", vises () ud for indstillingen under "Aktuel bredde". Læg tape med den bredde, der er angivet i "Angiv bredde", i printeren.
- Det kan være umuligt at registrere oplysninger for en printer, der er tilsluttet ved hjælp af PS-9000 eller en anden almindelig USB-hub eller printerserver. Inden du udskriver, skal du indtaste indstillingerne manuelt og kontrollere, om printeren kan bruges til udskrivning.
- Afhængigt af, om der bruges en router, og af de sikkerhedsfunktioner, der bruges (f.eks. en firewall), kan det være umuligt at bruge denne funktion.
- Vi anbefaler, at du udfører en forbindelsestest for dit driftsmiljø. Kontakt din salgsmedarbejder for at få flere oplysninger.

6

### BTP-funktionen (stregkodeskabelonudskrivning)

Med en stregkodelæser tilsluttet til printeren kan labels og stregkoder nemt udskrives uden at bruge en computer ved scanning af stregkoder.

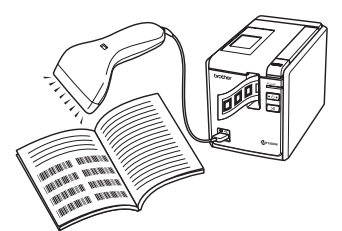

### □ "Udskrivning med forudindstillet skabelon" (→ S. 36)

Hvis et labellayout, som anvendes ofte, overføres til printeren, er det nemt at udskrive identiske labels ved simpelthen at scanne udskriftsindstillingerne og kommandoerne med en stregkodelæser.

 $\Box$  "Stregkodeudskrivning" ( $\rightarrow$  S. 37)

En stregkode, der scannes med stregkodelæseren, kan udskrives med protokollen og størrelsen fra en tidligere oprettet skabelon.

### □ "Databaseassisteret labeludskrivning" (→ S. 38)

Et objekt i et P-touch Editor-labellayout, som er tilsluttet en database, kan erstattes med stregkodedata, der er scannet med stregkodelæseren.

### Forberedelse

Tilslut en stregkodelæser til printeren.

### □ Tilslutningsinterfaces for stregkodelæsere

|            | Stregkodelæser |                         |  |  |
|------------|----------------|-------------------------|--|--|
|            | RS-232         | USB<br>Direct-interface |  |  |
| PT-9700PC  | Ja             | Nej                     |  |  |
| PT-9800PCN | Ja             | Ja                      |  |  |

### □ Stregkodelæsere som med sikkerhed fungerer

- OPR-4001 (OPTOELECTRONICS CO., LTD.)
- · LS-1203 (Motorola, Inc.)
- DS 6707 (Honeywell International Inc.)

### Bemærk

 Ofte stillede spørgsmål og en opdateret liste over stregkodelæsere som med sikkerhed fungerer finder du i Brother Solutions Center

(http://solutions.brother.com/).

- Inden denne funktion kan bruges, skal det labellayout eller den skabelon, der skal bruges, overføres med Transfer Manager fra computeren til printeren. Der er flere oplysninger om Transfer Manager i "Softwarebrugsanvisning" (PDF).
- Stregkodelæseren skal indstilles til stregkoder uden præfiks eller suffiks.
- Diverse indstillinger som f.eks. baudhastigheden skal ændres for at kunne bruge RS-232C-forbindelsen. Du kan finde flere oplysninger om ændring af indstillingerne i betjeningsvejledningen til stregkodelæseren.

Standardindstillingerne for denne printers serielport er anført nedenfor.

| Baud-<br>hastighed | 9.600 bps | Flowkontrol | DTR |
|--------------------|-----------|-------------|-----|
| Paritet            | Ingen     | Stopbit     | 1   |
| Bitlængde          | 8         |             |     |

- Hvis du vil ændre kommunikationsindstillingerne for printerens serielinterface, kan du finde flere oplysninger under "Indstillinger for serielt interface (kun Windows<sup>®</sup>)" (→ S. 42).
- Kontakt producenten for at få flere oplysninger om stregkodelæseren.

### Udskrivning med forudindstillet skabelon

Hvis et labellayout, som anvendes ofte, er gemt på printeren, er det nemt at udskrive identiske labels uden en computer ved at scanne stregkoder.

<Navnelabel>

Bill Anderson

<Adresselabel>

Mr. Bill Anderson 4555 Cumberland Pkwy Anytown USA 95063

### Bemærk

Overfør det labellayout, der skal udskrives, fra P-touch Editor 5.0 til printeren ved hjælp af Transfer Manager (se Softwarebrugsanvisning).

### Bemærk

Et tekstobjekt i labellayoutet kan konverteres til et billede. Når teksten er konverteret til et billede, kan teksten ikke ændres. Dette er nyttigt som beskyttelse af ofte anvendte skabeloner mod at blive redigeret ved en fejl. I layoutvinduet i P-touch Editor skal du højreklikke på tekstobjektet og derefter klikke på "Egenskaber". Klik på fanen "Udvidet", og marker derefter afkrydsningsfeltet "Tekst kan ikke redigeres".

Hvis fanen "Ūdvidet" ikke vises, skal du klikke på "Indstillinger" i menuen "Funktioner", klikke på fanen "Generelt" og derefter markere afkrydsningsfeltet "Vis udvidede faner for objektegenskaber" under "Andet".

Hvis markeringen fjernes fra afkrydsningsfeltet, konverteres objektet tilbage til tekst, der kan redigeres.

Når data overføres til "Konfigurationer" i Transfer Manager, angives Key Assign-nummeret (tildelingskoden) automatisk.

### Bemærk

 Angiv et "Key Assign-nummer" (tildelingskode) mellem 1 og 10 for labellayout, der skal bruges med udskrivning med forudindstillet skabelon.

### E

Scan stregkoden "P-touchskabelonkommando" for at begynde at angive udskriftsindstillinger. Se "Liste med stregkoder til angivelse af indstillinger" ( $\rightarrow$  S. 49).

Angiv udskriftsindstillingerne ved at scanne stregkoder med de ønskede indstillinger fra stregkoderne "Grundlæggende indstillinger".

### Bemærk

- Det er muligt at scanne flere indstillinger.
- Hvis der ikke er angivet nogen indstillinger, udskrives der en label med standardindstillingen for P-touch Template (enkelt kopi med "Automatisk skæring til" og "Halv skæring til"). Du kan finde flere oplysninger om indstillinger for P-touch Template ved at hente "P-touch Template manual" (brugervejledningen til P-touch Template, kun på engelsk) på det følgende websted: http://solutions.brother.com/ Vælg område (f.eks. Europe), dit land, din model og Overførsler for din model.
- Hvis du vil angive det antal kopier, der skal udskrives, skal du scanne stregkoden "Antal kopier" og derefter scanne stregkoderne under "Til indtastning af tal" for at angive et trecifret tal. Eksempel:

Angiv tal ved at scanne stregkoder som følger:  $7 \rightarrow [00][7]$ ,  $15 \rightarrow [0][1][5]$ .

 Hvis du vil ændre indstillingen for antal kopier, skal du scanne stregkoden "Antal kopier" igen og derefter scanne stregkoderne for det nye trecifrede tal.

### A<sup>s</sup>

### Scan stregkoden under

"Forudindstillet skabelonnummer" med det samme tal som "Key Assignnummeret" (tildelingskoden) for det labellayout, der skal udskrives.

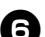

Den angivne label udskrives.

#### DANSK

### Stregkodeudskrivning

En stregkode, der scannes med stregkodelæseren, kan udskrives med protokollen og størrelsen fra en tidligere oprettet skabelon.

### Bemærk

- Du kan finde flere oplysninger om de forskellige indstillinger, der kan vælges ved at scanne den relevante stregkode, under "Liste med stregkoder til angivelse af indstillinger" (→ S. 49).
- Hvis den stregkode, der skal scannes med stregkodelæseren, har en anden protokol end stregkoden i den tidligere oprettede skabelon, kan du muligvis ikke oprette og udskrive stregkoden.

Overfør den skabelon, der skal udskrives, fra P-touch Editor 5.0 til printeren ved hjælp af Transfer Manager (se Softwarebrugsanvisning).

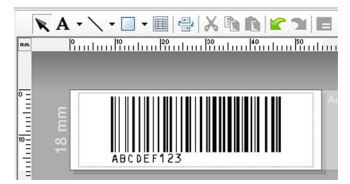

(CODE128/9-cifret/69 × 17 mm)

### Bemærk

 Sørg for at oprette stregkodeskabeloner, der svarer til grænserne for størrelsen og antal cifre for den stregkode, der skal scannes. Den nye stregkode kan ikke oprettes, hvos den overstiger det antal cifre, der er angivet i skabelonen.

Når data overføres til "Konfigurationer" i Transfer Manager, angives Key Assign-nummeret (tildelingskoden) automatisk.

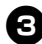

Scan stregkoden "P-touchskabelonkommando" for at begynde at angive udskriftsindstillinger. Se "Liste med stregkoder til angivelse af indstillinger" ( $\rightarrow$  S. 49).

### 4

Angiv udskriftsindstillingerne ved at scanne stregkoder med de ønskede indstillinger fra stregkoderne "Grundlæggende indstillinger".

#### Bemærk

- Det er muligt at scanne flere indstillinger.
- Hvis der ikke er angivet nogen indstillinger, udskrives der en label med standardindstillingen for P-touch Template (enkelt kopi med "Automatisk skæring til" og "Halv skæring til"). Du kan finde flere oplysninger om indstillinger for P-touch Template ved at hente "P-touch Template manual" (brugervejledningen til P-touch Template, kun på engelsk) på det følgende websted: http://solutions.brother.com/ Vælg område (f.eks. Europe), dit land, din model og Overførsler for din model.
- Hvis du vil angive det antal kopier, der skal udskrives, skal du scanne stregkoden "Antal kopier" og derefter scanne stregkoderne under "Til indtastning af tal" for at angive et trecifret tal. Indstillingen anvendes automatisk, når der er angivet tre cifre. Eksempel:

Angiv tal ved at scanne stregkoder som følger:  $7 \rightarrow [00][7], 15 \rightarrow [0][1][5].$ 

 Hvis du vil ændre indstillingen for antal kopier, skal du scanne stregkoden "Antal kopier" igen og derefter scanne stregkoderne for det nye trecifrede tal.

Scan stregkoden "Vælg skabelon", og scan derefter stregkoderne under "Til indtastning af tal" for at angive "Key Assign-nummeret" (tildelingskoden) (tre cifre) for stregkodeskabelonen.

#### Bemærk

 Indstillingen anvendes automatisk, når der er angivet tre cifre.
 Eksempel:

Angiv tal ved at scanne stregkoder som følger:  $7 \rightarrow [00][7], 15 \rightarrow [0][1][5].$ 

 Hvis du vil ændre nummeret, skal du scanne stregkoden "Vælg skabelon" igen og derefter scanne stregkoderne for det nye trecifrede tal.

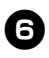

Scan den stregkode, hvis data skal bruges.

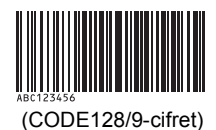

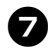

Scan stregkoden "Start udskrivning".

Stregkoden udskrives med den protokol og størrelse, der er angivet i skabelonen.

### Databaseassisteret labeludskrivning

Først skal et databasefelt forbindes med et objekt i labellayoutet. Derefter kan stregkodedataene, når en nøglestregkode scannes med stregkodelæseren, udskrives ved at erstatte data fra den tilsluttede databasefil i den angivne skabelons objekt.

### Bemærk

- Nøglestregkoden er stregkoden for de oplysninger, der findes i databasefilen i kolonnen længst til venstre i postvisningen (feltet "A" i formularvisning). Disse nøglestregkoder skal oprettes på forhånd.
- Databaseoplysningerne i feltet "A" i formularvisningen må ikke indeholde andre data. Desuden gælder det, at hvis oplysningerne indeholder to linjer data, genkendes kun den første linje data, når stregkoden scannes med stregkodelæseren. Derfor skal der kun indtastes én linje data i oplysningerne i feltet "A" i formularvisningen.
- Du kan finde flere oplysninger om de forskellige indstillinger, der kan vælges ved at scanne den relevante stregkode, under "Liste med stregkoder til angivelse af indstillinger" (→ S. 49).

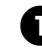

#### Tilslut databasefilen til det labellayout, der skal udskrives. Du kan finde flere oplysninger om at

Du kan finde flere oplysninger om at angive indstillingerne i "P-touch Editor Hjælp".

|                | **             | Parata a 1990 da an 1990 da an 1990 da an 1990 da an 1990 da an 1990 da an 1990 da an 1990 da an 1990 da an 199 |                           |                                    |                                |         |
|----------------|----------------|----------------------------------------------------------------------------------------------------|---------------------------|------------------------------------|--------------------------------|---------|
|                | ntuğuntuğuntuğ | 24 mm                                                                                                    | ABC C<br>ales and Ma<br>B | compai<br>rketing depa<br>ill Ande | ny<br>Intment<br>erson<br>9199 | Auto    |
|                | based          | data.xis                                                                                                    | _                         |                                    | • •                            | 1/5     |
|                |                | Number                                                                                                    | Position                  |                                    | Name                           |         |
| Data der skal  | ☑ 1 🕨          | 9135                                                                                                    | iales and Mark            | eting departmen                    | t Bill And                     | lerson  |
| Data, uci skai | 2              | 9108                                                                                                    | iales and Mark            | eting department                   | t Laura J                      | ohnson  |
| erstattes af   | ¥ 3            | 8766                                                                                                    | lanning                   |                                    | Walter                         | Freeman |
| nøalestreakode | ✓ 4<br>✓ E     | 7624                                                                                                    | hanning                   |                                    | Donna                          | Ceritle |
|                | 1212           | 7534                                                                                                    | rouucion                  |                                    | michel                         | annti   |

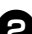

Overfør det labellayout, der skal udskrives, fra P-touch Editor 5.0 til printeren ved hjælp af Transfer Manager (se Softwarebrugsanvisning). Databasefilen overføres også.

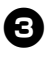

Når data overføres til "Konfigurationer" i Transfer Manager, angives Key Assign-nummeret (tildelingskoden) automatisk.

```
Scan stregkoden "P-touch-
skabelonkommando" for at begynde
at angive udskriftsindstillinger.
Se "Liste med stregkoder til angivelse af
indstillinger" (→ S. 49).
```

Angiv udskriftsindstillingerne ved at scanne stregkoder med de ønskede indstillinger fra stregkoderne "Grundlæggende indstillinger".

### Bemærk

- Det er muligt at scanne flere indstillinger.
- Hvis der ikke er angivet nogen indstillinger, udskrives der en label med standardindstillingen for P-touch Template (enkelt kopi med "Automatisk skæring til" og "Halv skæring til"). Du kan finde flere oplysninger om indstillinger for P-touch Template ved at hente "P-touch Template manual" (brugervejledningen til P-touch Template, kun på engelsk) på det følgende websted:

http://solutions.brother.com/ Vælg område (f.eks. Europe), dit land, din model og Overførsler for din model.

 Hvis du vil angive det antal kopier, der skal udskrives, skal du scanne stregkoden "Antal kopier" og derefter scanne stregkoderne under "Til indtastning af tal" for at angive et trecifret tal. Indstillingen anvendes automatisk, når der er angivet tre cifre.

Eksempel:

Angiv tal ved at scanne stregkoder som følger: 7  $\rightarrow$  [00][7], 15  $\rightarrow$  [0][1][5].

 Hvis du vil ændre indstillingen for antal kopier, skal du scanne stregkoden "Antal kopier" igen og derefter scanne stregkoderne for det nye trecifrede tal.

Scan stregkoden "Vælg skabelon", og scan derefter stregkoderne under "Til indtastning af tal" for at angive "Key Assign-nummeret" (tildelingskoden) (tre cifre) for stregkodeskabelonen.

### Bemærk

- Indstillingen anvendes automatisk, når der er angivet tre cifre. Eksempel: Angiv tal ved at scanne stregkoder som følger: 7 → [00][7], 15 → [0][1][5].
- Hvis du vil ændre nummeret, skal du scanne stregkoden "Vælg skabelon" igen og derefter scanne stregkoderne for det nye trecifrede tal.

Scan de nøglestregkoder, hvis data skal bruges i databasefilen.

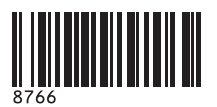

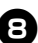

Scan stregkoden "Afgrænsningstegn".

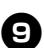

Scan stregkoden "Start udskrivning".

I

Objektdataene i den angivne skabelon erstattes med databasedataene, og labelerne udskrives.

ABC Company

Planning Walter Freeman 8766

### Anvendelse af P-touch Editor Lite LAN (kun PT-9800PCN og Windows<sup>®</sup>)

P-touch Editor Lite LAN er en grundlæggende version af et labelredigeringsværktøj. Ved at kopiere P-touch Editor Lite LAN, som installeres fra den medfølgende CD-ROM, til en delt mappe på serveren, kan P-touch Editor Lite LAN på serveren anvendes af andre netværksbrugere til at oprette labels og udskrives fra PT-9800PCN, som er tilsluttet netværket, uden at installere nogen PT-9800PCN-driver på de enkelte brugeres computer.

### Bemærk

- For at P-touch Editor Lite LAN kan bruges, skal denne printers IP-adresse angives korrekt.
   IP-adressen kan angives med et værktøj som f.eks. BRAdmin Light, som kan installeres fra "Installation af hjælpeprogram" på cd-rom'en.
   Oplysninger om, hvordan dette værktøj bruges, findes under "Indstilling af IP-adressen og undernetmasken" i "Netværksbrugsanvisning" (PDF).
- På et netværk, hvor IP-adressen tildeles automatisk (for eksempel med DHCP), tildeles IP-adressen automatisk, når printeren tilsluttes netværket, og printeren kan derfor bruges med det samme. Imidlertid kan IP-adressen ændres dynamisk, og vi anbefaler derfor at angive en statisk IP-adresse, når P-touch Editor Lite LAN anvendes. Kontakt netværksadministratoren for at få flere oplysninger.
- Angiv indstillingerne, efter at du har rådført dig med netværksadministratoren.

### Sådan installeres P-touch Editor Lite LAN

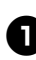

Start computeren, og sæt cd-rom'en i cd-rom-drevet.

### Bemærk

- Hvis den ikke starter automatisk, skal du åbne filerne på cd-rom'en og dobbeltklikke på "Setup.exe".
- Klik på [Brugerdefineret installation].

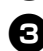

- Klik på [P-touch Editor Lite LAN].
- Følg vejledningen på skærmen.

### Sådan deles P-touch Editor Lite LAN

- Kopier den mappe, der indeholder P-touch Editor Lite LAN, fra den delte mappe på netværket til computeren.
- Start P-touch Editor Lite LAN fra den delte mappe på netværket.

### Bemærk

 En label, der er oprettet ved hjælp af P-touch Editor Lite LAN, kan kun udskrives til PT-9800PCN, som er tilsluttet netværket.

### Sådan bruges P-touch Editor Lite LAN

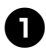

Start P-touch Editor Lite LAN.

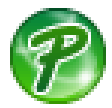

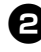

### Indtast labelteksten i P-touch Editor Lite LAN.

Klik for eksempel på layoutområdet, og skriv "Brother".

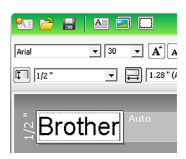

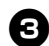

### Klik på knappen "Udskriv".

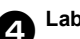

### Labelen udskrives.

### Brother

#### Bemærk

- P-touch Editor Lite LAN er ideelt til at oprette simple labels. Hvis du vil oprette mere komplekse design, skal du bruge P-touch Editor 5.0.
- Første gang du bruger P-touch Editor Lite LAN første gang, vises dialogboksen "Tilføj genvej". Vælg den ønskede placering: "Menuen Start", "Skrivbordet" eller "Værktøjslinjen Hurtig start", marker feltet, og klik på [OK]. Du kan få adgang til P-touch Editor Lite LAN via genvejen næste gang.
- Da P-touch Editor Lite LAN bruger netværksudskrivningsmetoden og ikke driverindstillingerne, er udskrivning med høj hastighed og høj opløsning ved hjælp af HGe-tape ikke tilgængelig.
- Udskriftsjob fra den fulde version af P-touch Editor, som sendes fra en anden computer, kan afbryde udskrivningen.
   P-touch Editor Lite LAN genoptager udskrivningen, når udskriftsjobbet fra den fulde version er gennemført.
- Du kan finde flere oplysninger i "Softwarebrugsanvisning" (PDF).

### Udskrivning af printerindstillingerne

Siden med printerindstillinger viser en rapport med printerindstillingerne og netværksindstillingerne (kun PT-9800PCN). Du kan udskrive siden med printerindstillinger ved hjælp af knappen til indføring/klipning på printeren.

### Bemærk

- Foruden andre oplysninger udskrives nodenavnet og Ethernet-adressen på listen med printerindstillinger.
- Standardnodenavnet for netværkskortet i printeren er "BRNXXXXXXXXXXXXXXXX, hvor "XXXXXXXXXXXXXXXXX" er Ethernetadressen.
- n s

#### Sørg for, at TZe- eller HGetapekassetten er installeret, og at tapedækslet er låst.

Hvis du vil udskrive siden med printerindstillinger, anbefaler vi at bruge tape, der er bredere end 24 mm.

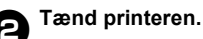

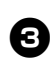

Tryk på knappen til indføring/klipning og hold den nede for at udskrive indstillingerne.

### Indstillinger for serielt interface (kun Windows®)

Brug den følgende fremgangsmåde til at ændre eller bekræfte port- og baudhastighedsindstillingerne på computeren og printeren. Brug de samme indstillinger til printeren og computeren. Den følgende procedure er baseret på Windows Vista<sup>®</sup>.

### Indstilling af computerens baudhastighed

Klik på knappen "Start" på proceslinjen, og klik derefter på "Kontrolpanel".

- Vælg "Printere og anden hardware" (XP)/"Hardware og lyd" (Windows Vista<sup>®</sup>/Windows<sup>®</sup> 7), og klik derefter på "Printere og faxenheder" (XP)/"Printer" (Windows Vista<sup>®</sup>/Windows<sup>®</sup> 7).

B Højreklik på ikonet "Brother PT-XXXX", og vælg derefter "Egenskaber".

Klik på fanen "Porte", og vælg derefter den port, du bruger, på listen. Klik på [Anvend] for at gemme indstillingerne.

Klik på fanen "Enhedsindstillinger" og "Hjælperrogram ... ", og klik derefter på [Egenskaber...], som vises ved siden af Funktioner.

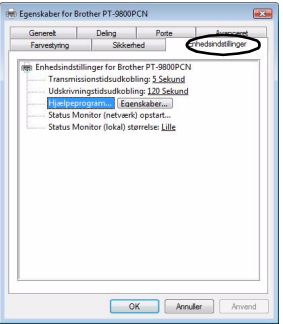

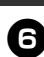

Vælg den ønskede baudhastighed.

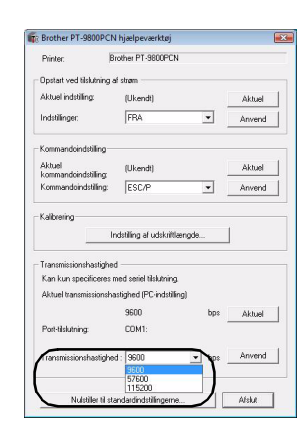

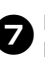

Klik på [Anvend]. Baudhastigheden ændres.

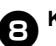

Klik på [Afslut].

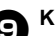

### Klik på [OK].

Konfigurationen er gennemført, og indstillingsvinduet lukkes.

### Indstilling af printerens baudhastighed

Du kan finde flere oplysninger om indstillinger for P-touch Template ved at hente "P-touch Template manual" (brugerveiledningen til P-touch Template, kun på engelsk) på det følgende websted:

http://solutions.brother.com/ Vælg område (f.eks. Europe), dit land, din model og Overførsler for din model.

### DANSK

### Vedligeholdelse

Printeren bør rengøres regelmæssigt, så dens ydelse forbliver den samme.

#### Bemærk

• Frakobl altid AC-adapteren, inden du rengør printeren.

#### Udvendig rengøring af printeren

Tør eventuelt støv og mærker af hovedenheden med en blød, tør klud. Brug en let fugtig klud med vand på mærker, der er svære at fjerne.

#### Bemærk

 Brug ikke fortynder, benzen, alkohol eller andre organiske opløsningsmidler. De kan deformere kabinettet eller skade printerens udseende.

#### Rengøring af printhovedet og hovedvalsen

Streger eller tegn af dårlig kvalitet på de udskrevne labels er normalt et tegn på, at printhovedet og hovedvalsen er snavsede. Rengør printhovedet med en tør vatpind, med selvrensefunktionen eller printhovedrensekassetten (TZe-CL6, ekstraudstyr).

Oplysninger om, hvordan

printhovedrensekassetten bruges, findes i de instruktioner, der følger med den.

### 

Rør ikke printhovedet direkte med hænderne. Printhovedet kan være varmt.

#### □ Selvrensefunktionen

Fjern tapekassetten, og tryk derefter på knappen til indføring/klipning.

#### □ Manuel rengøring af printhovedet

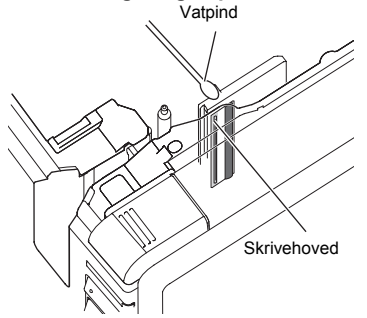

#### □ Manuel rengøring af hovedvalsen

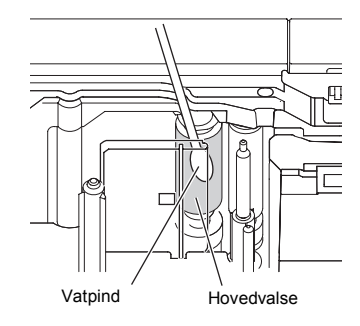

### Rengøring af tapeafskæringen

Ca. en gang om året skal du tørre knivbladene af med en vatpind fugtet med isopropylalkohol (hospitalssprit). Der kan samle sig limrester på knivbladet efter gentagen brug, så knivbladet bliver sløvt. Dette kan medføre, at tapen sidder fast i afskæringen.

### FORSIGTIG

Rør ikke knivbladet med fingrene.

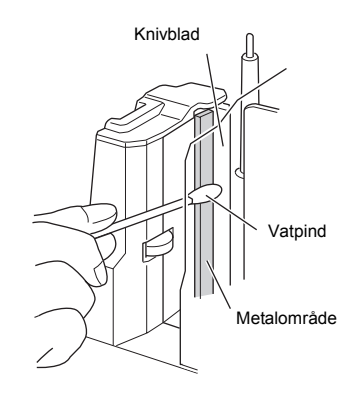

### Fejlfinding

Oplysninger om fejlfinding af printeren finder du på den følgende liste med mulige problemer.

### Spørgsmål og svar

| Problem                                                                             | Løsning                                                                                                    |
|-------------------------------------------------------------------------------------|----------------------------------------------------------------------------------------------------|
| Printeren udskriver ikke.<br>Der vises en udskrivningsfejlmeddelelse.               | Kontroller, at interfacekablet er tilsluttet korrekt,<br>at tapekassetten er installeret korrekt, og at tapedækslet<br>er lukket.                                                                                                    |
| Under udskrivningen forekommer<br>der striber på tapen.                             | Tapekassetten er tom. Se "Installation af tapekassetten" ( $\rightarrow$ S. 15), og installer en ny tapekassette.                                                                                                    |
| Der er et ca. 2,5 cm tomt område ved den<br>forreste kant på alle udskrevne labels. | De fleste TZe-labels har et blankt laminatlag øverst. Dette<br>holdbare laminat gør labelen i stand til at modstå slid, falmen<br>og våde forhold, så billedet er tydeligt og læsbart. Den<br>proces, hvor dette laminatlag tilføjes, medfører det tomme<br>område forrest. Ved at justere labelens margen eller bruge<br>kædeudskrivningsfunktionen kan du muligvis reducere det<br>tomme områdes størrelse.                                                                                                    |
| Strømknappen lyser eller blinker ikke.                                              | <ul> <li>Kontroller, at der er tændt på den primære tænd/sluk-kontakt<br/>på printerens bagside.</li> <li>Kontroller, at strømforsyningen og adapterledningen er<br/>tilsluttet korrekt. Hvis strømknappen stadig ikke lyser eller<br/>blinker, skal du kontakte den forhandler, hvor printeren er<br/>købt, eller dit lokale autoriserede servicecenter.</li> </ul>                                                                                                    |
| Den printede label indeholder en tom<br>vandret linje.                              | Der kan være støv på printhovedet.<br>Se "Vedligeholdelse" ( $\rightarrow$ S. 43), og rengør printhovedet og hovedvalsen.                                                                                                    |
| Når labelerne er skåret af, skubbes<br>de ikke korrekt ud af printeren.             | Afskæringsbladet kan være snavset. Se "Vedligeholdelse" ( $\rightarrow$ S. 43), og rengør skæreenhedens.                                                                                                    |
| Der opstår en datatransmissionsfejl<br>på computeren.                               | <ul> <li>Der er muligvis valgt en forkert port.<br/>I Windows<sup>®</sup> skal du vælge den korrekte port på listen<br/>"Udskriv til følgende port" i dialogboksen Egenskaber<br/>for printer.<br/>For en USB-forbindelse skal du vælge "USB00n".</li> <li>Er der nogen, der udskriver via netværket?<br/>Hvis du forsøger at udskrive, mens andre brugere udskriver<br/>store mængder data, kan printeren ikke modtage dit<br/>udskriftsjob, før den igangværende udskrivning er færdig.<br/>I sådanne situationer skal du genstarte udskriftsjobbet,<br/>når de andre job er gennemført.</li> <li>Baudhastighederne for computeren og printeren er<br/>muligvis ikke identiske. Se "Indstilling af computerens<br/>baudhastighed" (→ S. 42), og skift baudhastighed.</li> </ul> |

### DANSK

| Problem                                                                                                    | Løsning                                                                                                    |
|----------------------------------------------------------------------------------------------------|----------------------------------------------------------------------------------------------------|
| Baudhastigheden kan ikke indstilles ved<br>hjælp af Skift bps-hastighed Wizard eller<br>Brother-printerværktøjerne.                                                        | <ul> <li>Fejl 99: computeren kan ikke registrere printeren.</li> <li>Sørg for, at printeren er tændt.</li> <li>Kontroller, at interfacekablet er tilsluttet korrekt.</li> <li>Sørg for, at den COM-port, hvor printeren er tilsluttet, er<br/>den samme som den, der er valgt i Skift bps-hastighed<br/>Wizard. (Mange computere har mere end én COM-port, og<br/>COM2 kan være blevet valgt ved en fejl i Skift<br/>bps-hastighed Wizard.)</li> <li>Fejl 1 eller fejl 5: computerens serielport kan ikke bruges.<br/>Hvis en anden serielt tilsluttet enhed bruger den samme<br/>COM-port, kan der ikke udskrives labels. Skift COM-port<br/>for den serielt tilslutted enhed, eller tilslut printeren til en<br/>COM-port, der ikke bruges.</li> </ul> |
| Jeg vil nulstille printeren/slette de data,<br>der er overført fra computeren.                                                                                             | Hvis du vil nulstille printeren, skal du trykke på tænd/sluk-<br>knappen og holde den nede for at slukke printeren. Hold<br>derefter tænd/sluk-knappen nede i to sekunder. Bliv ved med<br>at holde tænd/sluk-knappen nede, og tryk seks gange på<br>knappen til indføring/klipning. Derefter nulstilles printeren.<br>Alle de data, der er overført fra computeren, slettes, og alle<br>printerindstillinger nulstilles til fabriksindstillingerne.                                                                                                    |
| Jeg vil annullere det aktuelle<br>udskriftsjob.                                                                                                    | Sørg for, at printeren er tændt, og tryk derefter kort på tænd/<br>sluk-knappen på printerens forside.                                                                                                    |
| Der kan ikke sendes data fra en enhed,<br>som er tilsluttet USB Direct-interfacet på<br>printerens forside, eller en tilsluttet enhed<br>kan ikke bruges (kun PT-9800PCN). | <ul> <li>Den tilsluttede enhed er ikke kompatibel med<br/>PT-9800PCN.</li> <li>Hvis LED-displayet på USB Direct-interfacet blinker rødt,<br/>er enheden ikke kompatibel med printeren, eller enheden<br/>bruger for meget strøm. I begge tilfælde kan enheden ikke<br/>bruges med PT-9800PCN.</li> <li>Bufferen i PT-9800PCN er fuld.</li> <li>Hvis LED'en blinker rødt, mens der anvendes tilsluttede<br/>enheder, er bufferen i PT-9800PCN muligvis fuld. Stop<br/>datatransmissionen, vent, til de data, der er bufferlagret<br/>i PT-9800PCN, er blevet behandlet, afbryd strømmen til<br/>enheden, og tilslut den derefter igen.</li> </ul>                                                                                                    |
| <ul> <li>Der opstod en fejl under installationen.</li> <li>Installationen kan ikke udføres med<br/>cd-rom'en.</li> </ul>                                                   | Besøg http://solutions.brother.com/                                                                                                    |
| <ul> <li>Jeg vil gerne have mere at vide om<br/>tilføjelsesprogrammerne.</li> <li>Jeg forstår ikke, hvordan man<br/>opretter forbindelse til en database.</li> </ul>       | Se "Softwarebrugsanvisning" (PDF).                                                                                                    |

| Problem                                                                                 | Løsning                                                                                                    |
|-----------------------------------------------------------------------------------------|----------------------------------------------------------------------------------------------------|
| Jeg forstår ikke, hvordan jeg kan<br>installere den anden printer, som jeg<br>har købt. | <ul> <li>Med en USB-forbindelse.<br/>Når printeren er tilsluttet computeren via et USB-kabel,<br/>installeres driveren for den anden printer automatisk via<br/>Plug and Play.</li> <li>Med en Peer-to-Peer-forbindelse (kun PT-9800PCN).</li> <li>Hvis der allerede er installeret én PT-9800PCN:<br/>når den anden printer er tilsluttet LAN'et, starter<br/>installationsprogrammet, og printerdriveren installeres.<br/>Begge printere vises i den dialogboks, hvor printeren kan<br/>vælges. Identificer den anden printer ud fra dens IP-adresse,<br/>og vælg den derefter. Den valgte printerdriver registreres<br/>på computeren.</li> <li>Hvis der skal installeres flere printere på samme tid: når<br/>printerne er tilsluttet LAN'et, starter installationsprogrammet,<br/>og printerdriverne installeres. Hvis der vælges flere printere<br/>på den liste, der vises i den dialogboks, hvor printerne<br/>vælges, registreres de valgte printerdrivere på computeren.</li> </ul> |
| Jeg forstår ikke, hvordan man deler en<br>printer på et netværk (kun PT-9800PCN).       | Se "Netværksbrugsanvisning" (PDF).                                                                                                    |

### Produktspecifikationer

### ■ Printerspecifikationer

| Komponent    | Specifikation                                                                                       |                                                                                                    |  |  |
|--------------|----------------------------------------------------------------------------------------------------|----------------------------------------------------------------------------------------------------|--|--|
| Visning      | Strømlampe (grøn), Status-lampe (rød),<br>USB Direct-interfacelampe (grøn/rød) (kun PT-9800PCN)     |                                                                                                    |  |  |
| Udskrivning  | Udskrivningsmetode                                                                                  | Laminerede udskrifter med varmeoverførsel/<br>termoudskrivning                                                     |  |  |
|              | Skrivehoved                                                                                         | 360 dpi/384 punkter                                                                                                |  |  |
|              | Udskriftsopløsning                                                                                  | For TZe-tapekassetter: 360 × 360 dpi<br>For HGe-tapekassetter: 360 × 180 dpi, 360 × 360 dpi eller<br>360 × 720 dpi |  |  |
|              | Udskrivningshastighed                                                                               | For TZe-tapekassetter: op til 20 mm/sek.<br>For HGe-tapekassetter: op til 80 mm/sek.                               |  |  |
|              | Maksimal<br>udskrivningsbredde                                                                      | 27,1 mm                                                                                                    |  |  |
| Knapper      | Tænd/sluk-knap, knap t                                                                              | Tænd/sluk-knap, knap til indføring/klipning                                                                        |  |  |
| Interface    | Serielt (RS-232C), USB 2.0 Full-speed<br>LAN (10/100BASE-TX), USB Direct-interface (kun PT-9800PCN) |                                                                                                    |  |  |
| Strømkilde   | Vekselstrøm 220 til 240 V, 50 Hz (AC-adapter)                                                       |                                                                                                    |  |  |
| Strømforbrug | Ca. 30 W (under udskrivning)                                                                        |                                                                                                    |  |  |
| Målinger     | 116 × 193 × 140 mm (B                                                                               | × D × H)                                                                                                    |  |  |
| Vægt         | Ca. 1,58 kg                                                                                         |                                                                                                    |  |  |
| Skæreenhed   | Automatisk fuld skæreenhed/automatisk "knæk og fjern"-skæreenhed                                    |                                                                                                    |  |  |

Automatisk "knæk og fjern"-skæreenhed er kun tilgængelig, når der anvendes lamineret tape. TZ-tape og HG-tape kan også anvendes.

### ■ Driftsmiljø

| Kompon            | ent                    | Specifikation                                                                                                    |  |
|-------------------|------------------------|----------------------------------------------------------------------------------------------------|--|
| Operativsystem    | Windows®               | Windows <sup>®</sup> XP/Windows Vista <sup>®</sup> /Windows <sup>®</sup> 7, Windows Server <sup>®</sup> 2003/Windows Server <sup>®</sup> 2008/2008 R2 (kun for PT-9800PCN) (forudinstalleret enhed)                                                          |  |
|                   | Macintosh <sup>®</sup> | Mac OS <sup>®</sup> X 10.3.9-10.6                                                                                                    |  |
| Standardintorface | Windows®               | RS-232C, USB-port (USB spec. 1.1- eller 2.0-protokol),<br>(kun PT-9800PCN) 10/100BASE-TX kabelbaseret Ethemet                                                                                                    |  |
| Standardinterrace | Macintosh <sup>®</sup> | USB-port (USB spec. 1.1- eller 2.0-protokol),<br>(kun PT-9800PCN) 10/100BASE-TX kabelbaseret Ethernet                                                                                                    |  |
| Windows®          |                        | Mere end 70 MB diskplads                                                                                                    |  |
| Harduisk          | Macintosh <sup>®</sup> | Mere end 100 MB diskplads                                                                                                    |  |
| University        | Windows®               | Windows <sup>®</sup> XP: mere end 128 MB<br>Windows Server <sup>®</sup> 2003: mere end 256 MB<br>Windows Vista <sup>®</sup> /Windows Server <sup>®</sup> 2008/2008 R2: mere end 512 MB<br>Windows <sup>®</sup> 7: mere end 1 GB (32-bit) eller 2 GB (64-bit) |  |
| Hukommeise        | Macintosh <sup>®</sup> | Mac OS <sup>®</sup> X 10.3.9: mere end 128 MB<br>Mac OS <sup>®</sup> X 10.4.x: mere end 256 MB<br>Mac OS <sup>®</sup> X 10.5.x: mere end 512 MB<br>Mac OS <sup>®</sup> X 10.6: mere end 1 GB                                                                 |  |
| Ckm mm            | Windows®               | SVGA, grafikkort med mange farver eller bedre                                                                                                    |  |
| Skærm             | Macintosh®             | Mere end 256 farver                                                                                                    |  |
| Andet             | :                      | Cd-rom-drev                                                                                                    |  |

### Appendiks

### Generel procedure for BTP-funktionen (stregkodeskabelonudskrivning)

Den generelle procedure for BTP-funktionen (stregkodeskabelonudskrivning) beskrives nedenfor. Du kan finde flere oplysninger om de forskellige indstillinger under "BTP-funktionen (stregkodeskabelonudskrivning)" ( $\rightarrow$  S. 35).

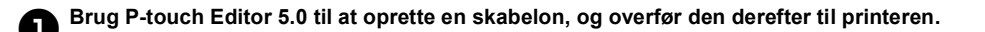

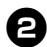

### Tilslut stregkodelæseren til printeren.

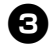

### Scan stregkoden "P-touch-skabelonkommando".

Dette gør det muligt at angive indstillingerne eller rydde de tidligere indstillinger.

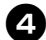

### Scan stregkoderne "Grundlæggende indstillinger".

Angiv afskæringsmetoden og det antal kopier, der skal udskrives.

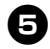

### **5** Angiv de relevante indstillinger (A, B eller C).

### A. Udskrivning med forudindstillet skabelon

- 1. Scan stregkoden "Forudindstillet skabelonnummer".
- B. Stregkodeudskrivning
- 1. Scan stregkoden "Vælg skabelon" og derefter stregkoderne under "Til indtastning af tal".
- 2. Scan den stregkode, hvis data skal bruges eller kopieres.
- 3. Scan stregkoden "Start udskrivning".

#### C. Databaseassisteret labeludskrivning

- 1. Scan stregkoden "Vælg skabelon" og derefter stregkoderne under "Til indtastning af tal".
- 2. Scan den stregkode, der skal erstatte databasedataene.
- 3. Scan stregkoden "Afgrænsningstegn".
- 4. Scan stregkoden "Start udskrivning".

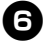

### Den angivne label udskrives.

### Liste med stregkoder til angivelse af indstillinger

Dette er de stregkoder, der bruges til at angive indstillinger, som anvendes med "BTP-funktionen (stregkodeskabelonudskrivning)" ( $\rightarrow$  S. 35).

### Bemærk

 Når du bruger stregkoderne på denne liste, skal du indstille "Trigger for P-touch Template Printing" og "Command Prefix Character" som standard i indstillingerne for P-touch Template.

### ■ P-touch-skabelonkommando (initialiser + begynd at angive indstillinger)

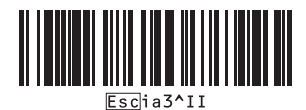

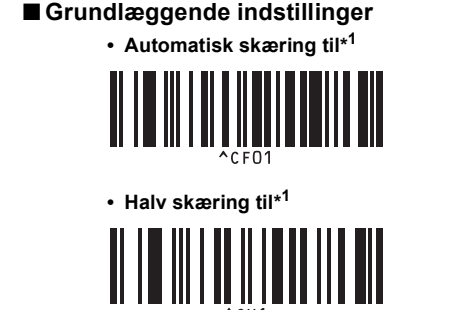

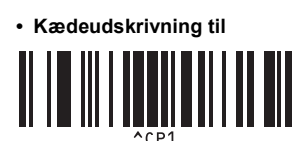

Spejlvendt udskrivning til

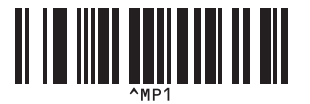

Antal kopier\*<sup>2</sup>

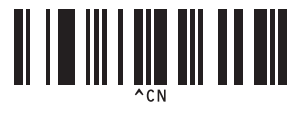

Automatisk skæring fra

Halv skæring fra

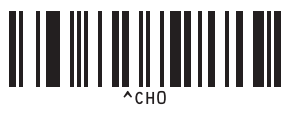

Kædeudskrivning fra\*<sup>1</sup>

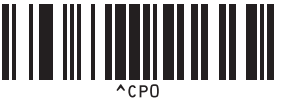

Spejlvendt udskrivning fra\*<sup>1</sup>

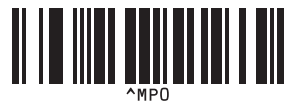

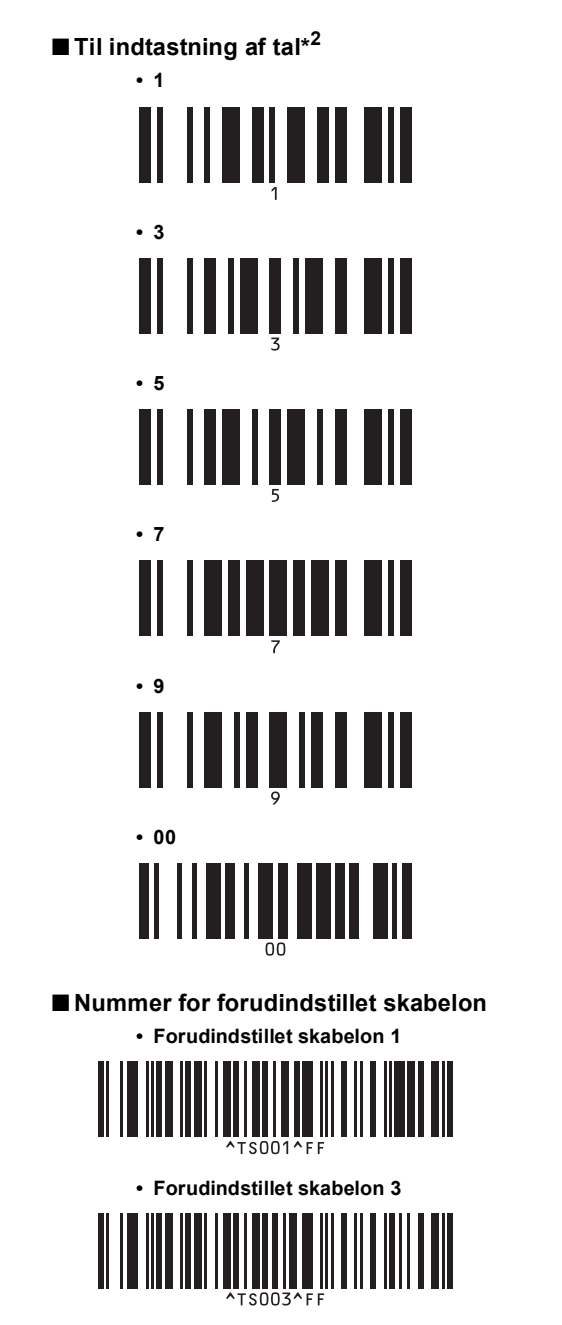

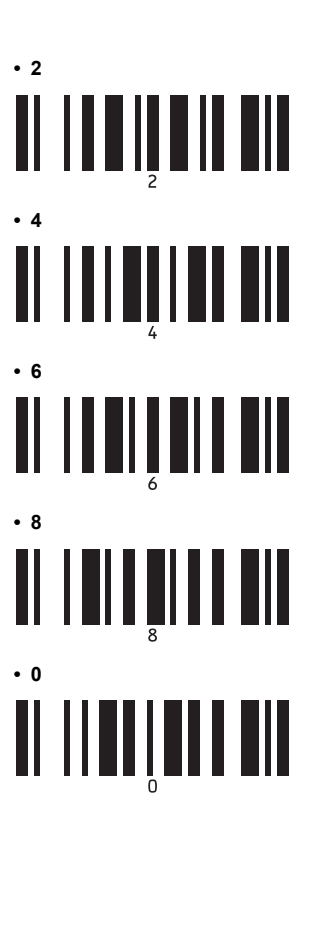

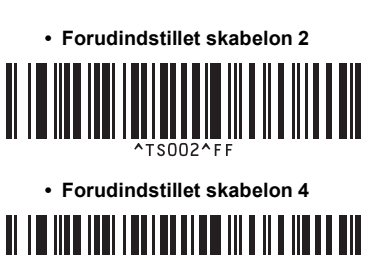

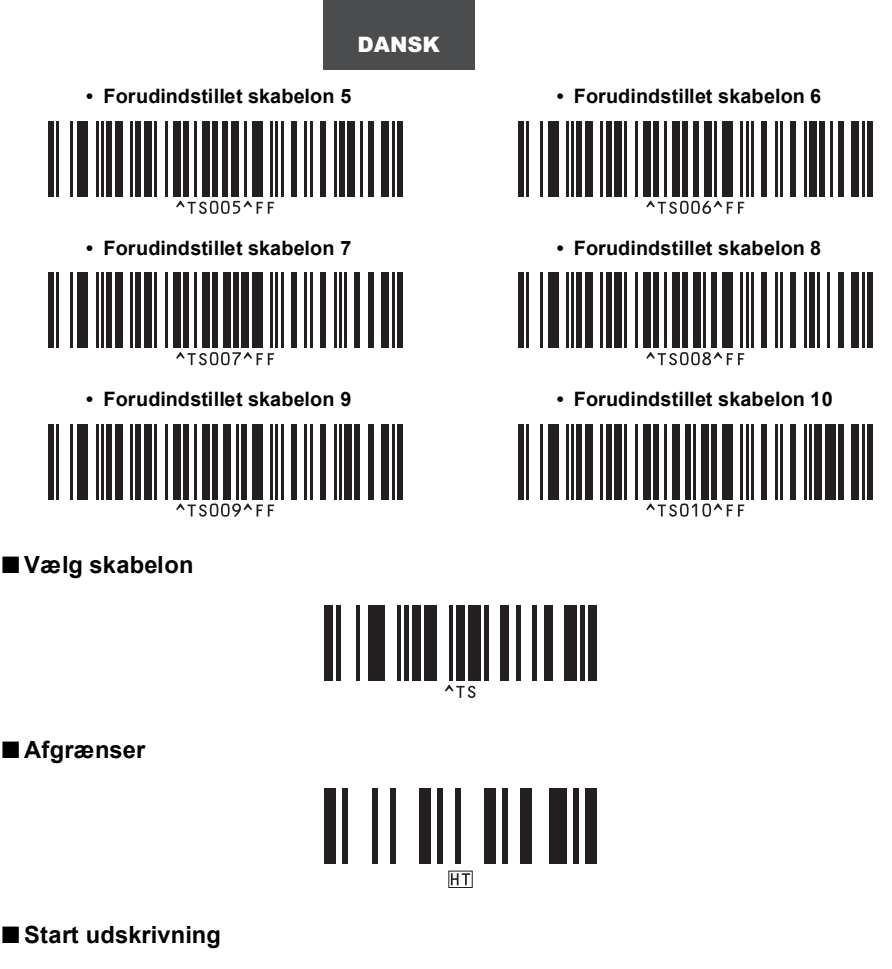

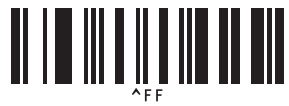

\*1 Dette er standardindstillingen.

\*2 De bruges ved angivelse af antallet af kopier og ved valg af et skabelonnummer. Scan stregkoder for at angive et trecifret tal, f.eks. [00][7] eller [0][1][5]. Indstillingen anvendes automatisk, når der er angivet tre cifre. Hvis du vil ændre indstillingerne, skal du scanne stregkoden "Antal kopier" igen, når du ændrer antallet af kopier, eller scanne stregkoden "Vælg skabelon" igen, når du ændrer skabelonnummeret, og derefter scanne stregkoderne for det nye trecifrede tal.

### Tilbehør

Køb tapekassetter hos den nærmeste autoriserede forhandler. Brug kun Brother TZe-tape eller Brother HGe-tape sammen med denne printer. Brother kan ikke gøres ansvarlig for problemer, der skyldes anvendelse af uautoriserede forbrugsvarer.

### Stikordsregister

### A

| AC-adapter     | 7, | 12  |
|----------------|----|-----|
| AC-adapterstik |    | . 8 |

### В

| Baudhastighed  | 42 |
|----------------|----|
| BRAdmin Light  | 23 |
| Brugsanvisning | 7  |
| BTP            | 35 |

### С

| Cd-rom 7 |
|----------|
|----------|

### D

| Databaseassisteret labeludskrivning | 38 |
|-------------------------------------|----|
| Distribueret udskrivning            | 33 |
| Driftsmiljø                         | 47 |

### F

| Fabriksindstillinger   | 45 |
|------------------------|----|
| Fejlfinding            | 44 |
| Fjernelse af softwaren | 30 |

### G

| Generelle forholdsregler | 5 |
|--------------------------|---|
|--------------------------|---|

### Η

| HGe-tape 1 | 5 |
|------------|---|
|------------|---|

### I

| Indstillinger for serielt interface |     | 42 |
|-------------------------------------|-----|----|
| Installation af BRAdmin Light       | 23, | 28 |
| Installation af softwaren           | 16, | 20 |
| Installation af tapekassetten       |     | 15 |
| Interfacekabler                     |     | 14 |

### Κ

| Knap til indføring/klipning | 8 |
|-----------------------------|---|
|-----------------------------|---|

### L

| Labeludgang | . 8 |
|-------------|-----|
| LAN-port    | . 8 |
| LED-lampe   | 32  |
| Lysnetkabel | 12  |

### Ν

| Netværkskabel                      | 14 |
|------------------------------------|----|
| Nulstille til fabriksindstillinger | 45 |

### Ρ

| Primær tænd/sluk-kontakt 8,    | 12 |
|--------------------------------|----|
| Printerindstillinger, udskrive | 41 |
| P-touch Editor Lite LAN        | 40 |

### R

| Rengøring af printhovedet    |    |
|------------------------------|----|
| og hovedvalsen               | 43 |
| Rengøring af tapeafskæringen | 43 |

### S

| Serielkabel<br>Serielkabel<br>Serielport<br>Sikkerhedsforanstaltninger<br>Sikkerhedsforanstaltninger<br>Slette data, der er overført til printeren<br>Specifikationer<br>Spørgsmål og svar<br>Status-lampe<br>Stragkoder til angivelse af indstillinger<br>Stregkodeskabelonudskrivning | 14<br>35<br>8<br>45<br>47<br>44<br>8<br>49<br>35 |
|----------------------------------------------------------------------------------------------------|--------------------------------------------------|
| Stregkodeudskrivning                                                                                                    | 37                                               |
|                                                                                                    |                                                  |

### Т

| Tænd/sluk-knap            | 8. 12 |
|---------------------------|-------|
| Tapedæksel                | 8     |
| Tapekassette              | 7     |
| Tapekatalog               | 7     |
| Tilslutte til en computer | 13    |
| Tilslutte til strømkilden | 12    |
| TZe-tape                  | 15    |

### U

| Udløserknap til dækslet               | 3, 15 |
|---------------------------------------|-------|
| Udskrivning af printerindstillingerne | . 41  |
| Udskrivning med forudindstillet       |       |
| skabelon                              | 36    |
| Udskrivning med høj hastighed         | 32    |
| Udskrivning med høj opløsning         | 32    |
| Udskrivning uden computer             | 35    |
| Udvendig rengøring af printeren       | 43    |
| USB Direct-interface                  | 8     |
| USB-kabel                             | 7, 14 |
| USB-port                              | 8     |

### V

| Vedligeholdelse 43 |
|--------------------|
|--------------------|

## **brother**<sub>®</sub>

Trykt i Kina LAC641001

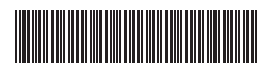